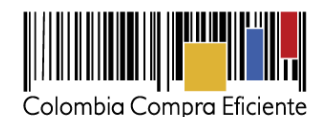

## Guía rápida para el Registro de Veedor/Veeduría ciudadana en el SECOP II

En esta guía rápida usted va a aprender cómo registrarse en el SECOP II y cómo interactuar en la Plataforma como Veedor Ciudadano o Veeduría Ciudadana. Cuando tenga su cuenta creada, podrá suscribirse a los procesos de contratación para poder realizar seguimiento o vigilancia a la gestión de las entidades estatales encargadas de la ejecución de un programa, proyecto, contrato o de la prestación de un servicio público cuando tienen a cargo recursos públicos y presentar, entre otras, observaciones y mensajes.

Tenga en cuenta, las entidades estatales que adelanten procesos de contratación tienen la obligación de invitar a todas las personas y organizaciones interesadas en hacer control social a sus procesos de contratación en cualquiera de sus fases o etapas adelantados por el SECOP (SECOP I, SECOP II), y por lo tanto, a que presenten las recomendaciones que consideren convenientes, intervengan en las audiencias y consulten los documentos del proceso, para esto las entidades estatales deben relacionar un correo electrónico dispuesto para tal fin.

## A. INTRODUCCIÓN

| I.  | Que es SECOP II   | 2 |
|-----|-------------------|---|
| II. | Tipos de usuarios | 2 |

### **B. REGISTRO SECOP II**

| I.   | Registro de usuarios                       | 3 |
|------|--------------------------------------------|---|
| II.  | Documentos requeridos para el registro     | 6 |
| III. | Registro de la cuenta del Proveedor/Veedor | 6 |

## C. SOLICITUD DE ACCESO DE USUARIO

| I.  | Solicitud de acceso de un usuario Proveedor/Veedor a la cuenta | 14 |
|-----|----------------------------------------------------------------|----|
| II. | Aceptar solicitudes de acceso de usuarios                      | 17 |
| Mes | a de servicio                                                  | 18 |

Tel. (+57 1) 795 6600 • Carrera 7 No. 26 - 20 Piso 17 • Bogotá - Colombia

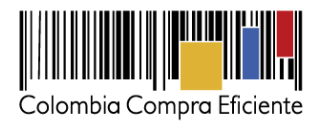

# A. Introducción

### I. Que es SECOP II

Es la nueva versión del SECOP, que le permite a Entidades Estatales y Proveedores hacer todo el Proceso de Contratación en línea.

El SECOP II funciona como una plataforma transaccional con cuentas para las Entidades Estatales y los Proveedores. Cada cuenta tiene unos usuarios asociados a ella. Desde sus cuentas las Entidades Estatales crean, evalúan y adjudican Procesos de Contratación. Los Proveedores pueden hacer observaciones a los documentos del proceso, presentar ofertas y seguir el proceso de selección en línea.

El usuario que quiera interactuar en la plataforma como Veedor Ciudadano o Veeduría Ciudadana deberá realizar su registro por medio de una cuenta de Proveedor y seguir los pasos descritos en la sección *B. REGISTRO SECOP II* de la presente guía. Por medio de este registro puede suscribirse a los procesos de contratación e interactuar en las diferentes etapas del proceso sin que ello signifique que tenga la facultad de para presentar ofertas o ser adjudicatario en procesos de contratación adelantados en la plataforma.

Al usar el SECOP II como Veedor Ciudadano o Veeduría Ciudadana usted accede a toda la información de los procesos de contratación desde su etapa previa hasta la terminación y liquidación de los contratos, ya que, tendrá acceso a esta de forma inmediata y en un solo lugar, podrá realizar sus respectivas observaciones y recibir respuestas a las mismas, entre otras acciones, de manera transaccional y en línea. SECOP II, deja trazabilidad de las acciones realizadas por los usuarios por medio de sus respectivas cuentas (Entidad Estatal y Proveedor/Veeduría Ciudadana), por tanto, todas las acciones que se presenten en su ejercicio de vigilancia y control serán públicas y cualquier ciudadano, ente de control o proveedor, tendrá acceso a esta información.

#### II. Tipos de usuarios

Existen dos tipos de usuario en el SECOP II, el usuario administrador y el usuario Proveedor/Veedor:

- Usuario Administrador: Es el usuario que se encarga de crear y configurar la cuenta del Proveedor/Veeduría Ciudadana en el SECOP II. La configuración comprende: i) autorizar el acceso por parte de los usuarios a la cuenta del Proveedor/Veeduría Ciudadana; y ii) administrar la biblioteca de documentos. El usuario administrador es el primer usuario de la cuenta que debe registrarse en el SECOP II. Cada cuenta de Proveedor/Veeduría Ciudadana debe tener por lo menos un usuario administrador.
- Usuario Proveedor/Veedor: Es el usuario que participa en los Procesos de Contratación usando la cuenta del Proveedor/Veeduría Ciudadana en el SECOP II. Puede participar en cualquiera de las fases del Proceso de Contratación (por ejemplo, en la presentación de observaciones a los pliegos borrador y/o definitivos, observaciones a los informes de evaluación y en validación de la fase de gestión contractual). Para hacerlo, primero debe registrarse y luego solicitar acceso a la cuenta de la Proveedor/Veeduría Ciudadana correspondiente.

Tel. (+57 1) 795 6600 • Carrera 7 No. 26 - 20 Piso 17 • Bogotá - Colombia

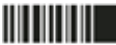

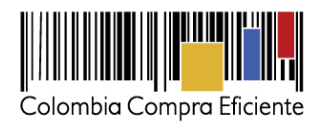

#### NOTA:

- I. Si usted es una persona natural o un Veedor Ciudadano puede registrarse en el SECOP II con una cuenta de un único usuario. Es decir, usted cumple el rol de usuario administrador y Proveedor/Veedor simultáneamente.
- II. Si usted es una Veeduría Ciudadana, deberá realizar el registro como usuario Proveedor/Veedor y seguir los pasos del registro descritos en la sección *B. REGISTRO* SECOP II de la presente guía, para definir su actuación como Veedor Ciudadano o Veeduría Ciudadana, por ende, la cuenta y configuración será la misma que la de una cuenta de Proveedor.

# **B. Registro SECOP II**

## I. Registro de usuarios

El registro de los usuarios tanto administradores como Proveedores/Veedores es similar. Para crear su usuario debe ingresar al enlace: <u>https://community.secop.gov.co/sts/cce/login.aspx</u>, y hacer clic en "Registro".

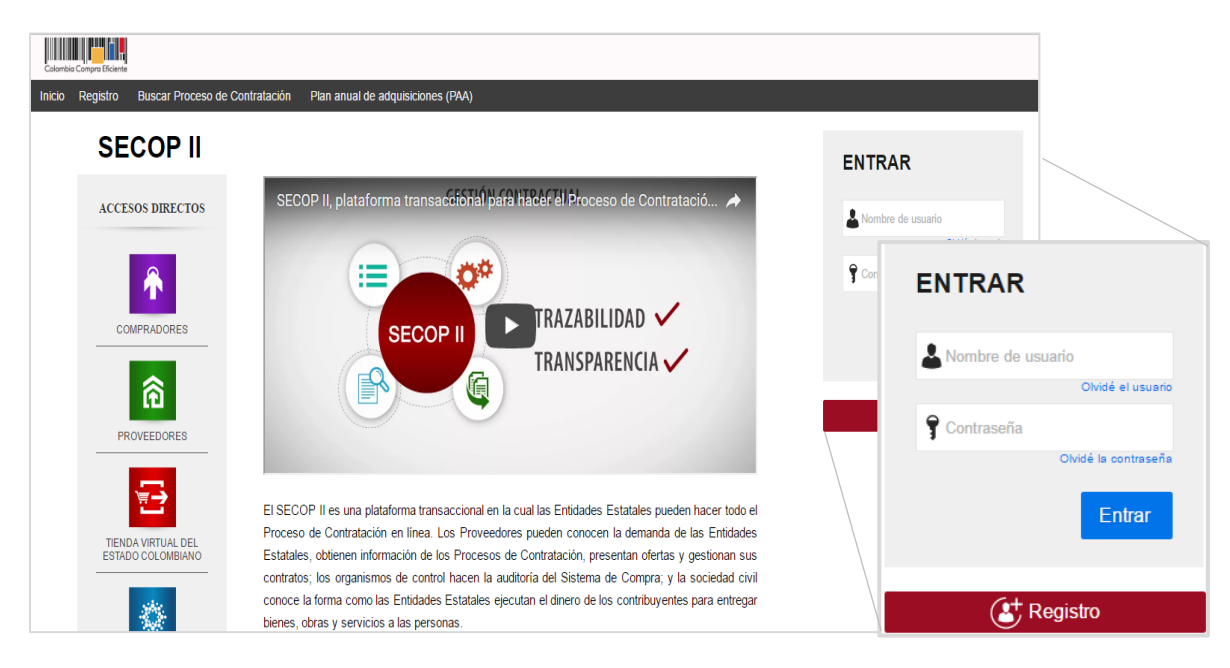

Esta acción lo lleva al formulario de registro de usuarios, en el cual debe diligenciar los campos de información básica del usuario. Cuando termine, haga clic en *"Continuar"*.

Tel. (+57 1) 795 6600 • Carrera 7 No. 26 - 20 Piso 17 • Bogotá - Colombia

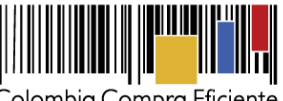

Colombia Compra Eficiente

| Colombia Compra Eficiente        |                                  |                                                    | Aumentar el contraste                                  |
|----------------------------------|----------------------------------|----------------------------------------------------|--------------------------------------------------------|
| Inicio Registro Buscar Pi        | roceso de Contratación Plan anua | de adquisiciones (PAA)                             |                                                        |
|                                  |                                  |                                                    | ld de página:: 12004588 Ayuda 🕐                        |
| 1. Registrar usuario             | 2. Confirmar registro            |                                                    |                                                        |
| REGISTRO MANUAL                  |                                  |                                                    | TIPO DE REGISTRO                                       |
| Nombre y ape                     | ellido : STEPHANY VASCO          |                                                    |                                                        |
|                                  | País : COLOMBIA                  | • • •                                              | Manual                                                 |
| Nombre de la en                  | tidad : VEEDURIA CIUDADANA       | • 🗸 Añadir foto                                    |                                                        |
| Correo electro                   | REGISTRO MANUA                   | -                                                  |                                                        |
| Elige tu us                      |                                  |                                                    |                                                        |
| Contra                           | Nombre y apellido :              | STEPHANY VASCO                                     | *. <b>~</b>                                            |
|                                  | Pais :                           | COLOMBIA                                           | * *                                                    |
| Pregunta de segu                 | Nombre de la entidad :           | VEEDURIA COLOMBIA                                  |                                                        |
| Respuesta de segu                |                                  |                                                    |                                                        |
| Teléfono móvil de segu           | Correo electrónico :             | veeduriacolombia@gmail.com                         | * •                                                    |
| Zona ho                          | Elige tu usuario :               | steph.96                                           | * ~                                                    |
|                                  | Contraseña :                     | •••••••• Confirmar :                               | •  stå de acuerdo con <u>Términos y con</u> Continuar  |
| © VORTAL 2019 Términos de uso No |                                  | Excelente (88%)                                    | 018000-52-0808 . Lunes a Viernes 7:00 a.m. a 7:00 p.m. |
|                                  | Pregunta de seguridad :          | ¿Cuál era la ciudad donde trabajó por primera vez? | * •                                                    |
|                                  | Respuesta de seguridad :         | Bogotá D.C.                                        | * ~                                                    |
|                                  | Teléfono móvil de seguridad :    | +57 🔻 3224785896                                   | × ~                                                    |
|                                  | Zona horaria :                   | (UTC-05:00) Bogotá, Lima, Quito                    | * ~                                                    |

#### Recomendaciones:

- 1. El usuario debe indicar un correo electrónico al cual tenga acceso en el momento del registro. Recomendamos que sea de uso profesional o institucional, teniendo en cuenta que SECOP II, envía notificaciones de los procesos de contratación de los que está participando.
- 2. La contraseña debe tener por lo menos 8 caracteres e incluir letras, números y caracteres especiales.
- 3. La zona horaria debe ser configurada de acuerdo con la ubicación del proveedor; si se trata de un proveedor/veedor colombiano la zona horaria debe ser configurada como "(UTC-05:00) Bogotá, lima, Quito"
- 4. En el campo "Nombre de la Entidad" los usuarios Proveedores/Veedores deben seleccionar de la lista desplegable la cuenta del Proveedor/Veeduría Ciudadana a la que solicitara acceso.

NOTA: Si usted es una persona natural que va a actuar como Veedor Ciudadano, en el campo "Nombre de la Entidad" debe poner su nombre y apellidos.

Tel. (+57 1) 795 6600 • Carrera 7 No. 26 - 20 Piso 17 • Bogotá - Colombia

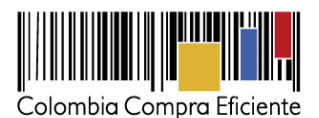

Ingrese a su correo electrónico, para activar su registro como usuario haciendo clic en el enlace correspondiente.

| ctivación de su registro en SE                                                                                                    | COP Colombia Compra Eficiente                                                                                                    |                                                              |
|----------------------------------------------------------------------------------------------------|----------------------------------------------------------------------------------------------------|--------------------------------------------------------------|
| Estimado (a) usuario (a)<br>Para completar el registro en SECOP II di<br>Su nombre de usuario es: <b>steph.96</b>                                                                                                    | Activación de su registro en SECOP                                                                                                    | Colombia Compra Eficie                                       |
| Por favor siga el enlace:<br>https://formacion.secop.gov.co/Public/Use<br>65aa-4c72-90e8/4536ff21c0c&Company!<br>(si no puede hacer clic en el enlace cópie<br>El enlace lo lleva-a la página de ingreso a<br>actablecido en el envierto                                    | Estimado (a) usuario (a)<br>Para completar el registro en SECOP II debe activar su cuenta.<br>Su nombre de usuario es: <b>steph.96</b><br>Por favor siga el enlace:                         |                                                              |
| Una vez inicie su sesión usted podrá:<br>• Solicitar asociar su usuario a Entic<br>• Registrar un Proveedor;<br>• Buscar Procesos de Contratación;<br>• Configurar sus áreas de intereses y<br>• Administrar su información person<br>• Consultar la ayuda en línea y los m | https://formacion.secop.gov.co/Public/Users/ConfirmAccount/Cor<br>65aa-4c72-90e8-14536ff21c0c&CompanyCode=&CompanyName<br>buscar oportunidades de negocio;<br>al;<br>innuales del SECOP II. | firmAccount?ConfirmationGuid=ffd6d5aa_<br>≕VEEDURIA COLOMBIA |
| Mesa de Servicio, Lunes a Viernes 7:0<br>018000-52-0808 / En Bogotá 745-6788 www                                                                                                    | ) a.m 7.00 p.m. Sábado 8.00 a.m 12.00 p.m. Línea Nacional<br>colombiacompra.gov.co/soporte.                                                                                                 |                                                              |

*Nota:* En el correo electrónico también encontrará, a modo de recordatorio, el usuario que asigno en el formulario *1. Registro de usuarios*.

| Colombia Compra Eficiente                                   |                            | Aumentar el contraste           |
|-------------------------------------------------------------|----------------------------|---------------------------------|
| Inicio Registro Buscar Proceso de Plan anual de adq         |                            |                                 |
|                                                             |                            | ld de página.: 12004656 Ayuda 🕐 |
| 1. Registrar usuario ✓ 2. Confir                            | n unun do augr             | tidad                           |
| CONFIRME SU CORREO ELECTRÓNI                                | ENTRAR                     |                                 |
| Hola STEPHANY VASCO,                                        | よ steph.96                 |                                 |
| Para activar su cuenta, pulse en el link que ha sido enviad | Olvidé el usuario          |                                 |
| :                                                           | <b>9</b>                   |                                 |
|                                                             | Recuperación de contraseña |                                 |
|                                                             | Entrar                     | 5                               |
|                                                             |                            |                                 |
|                                                             |                            |                                 |

Escriba su usuario y contraseña y haga clic en "Entrar".

Tel. (+57 1) 795 6600 • Carrera 7 No. 26 - 20 Piso 17 • Bogotá - Colombia

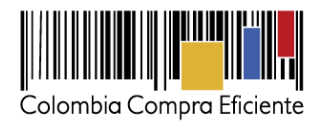

### II. Documentos requeridos para el registro

Para poder crear la cuenta de Proveedor/Veeduría Ciudadana en el SECOP II, usted debe tener disponibles los siguientes documentos.

- 1. RUP (No es obligatorio).
- Indicadores de capacidad financiera y organizacional. Si es Veedor Ciudadano / Veeduría Ciudadanía, adjunte el formato: "Constancia Veedor/Veeduría Ciudadana" debidamente diligenciado y firmado.
- 3. *Formato de experiencia*. Si es Veedor Ciudadano / Veeduría Ciudadanía, adjunte el formato: "Constancia Veedor/Veeduría Ciudadana" debidamente diligenciado y firmado.
- 4. Estados financieros auditados a 31 de diciembre del año anterior suscritos por el representante legal con notas. Si es Veedor Ciudadano / Veeduría Ciudadanía, adjunte el formato: "Constancia Veedor/Veeduría Ciudadana" debidamente diligenciado y firmado.
- 5. Documento de existencia y representación legal. Si actúa como Veedor Ciudadano, adjunte su Documento de Identificación o si por el contrario actúa como una Veeduría Ciudadana, adjunte el Acta de Creación de la Veeduría Ciudadana.

Tenga en cuenta, si usted realizará su registro como un Veedor Ciudadano o una Veeduría Ciudadana, deberá adjuntar el formato: "CONSTANCIA VEEDOR/VEEDURIA CIUDADANA", el cual será el equivalente de los indicadores de capacidad financiera y organizacional, el Formato de Experiencia y de los Estados Financieros, ya que son documentos obligatorios para el Registro en la plataforma.

Puede descargar el formato denominado: "CONSTANCIA VEEDOR/VEEDURIA CIUDADANA", para anexarlo en los campos ya mencionados, a través del siguiente link <u>https://www.colombiacompra.gov.co/secop-ii/formatos-para-compradores-y-proveedores-del-secop-ii,</u> ubicado en la sección "Formatos".

**NOTA:** Una vez anexe los documentos y finalice el registro de la cuenta de Proveedor/Veeduría Ciudadana, su cuenta queda activa en SECOP II. Por lo cual, estos documentos son visibles para los usuarios que tienen acceso a una cuenta (Entidad Estatal y/o Proveedor) a través del Directorio SECOP. Si considera que su información tiene carácter de confidencialidad anexe en los campos requeridos para los documentos una constancia manifestando esta situación o incluya en los documentos una marca de agua indicando el uso exclusivo para SECOP II.

En todo caso, estos documentos son requeridos únicamente para el registro de la cuenta de Proveedor/Veeduría Ciudadana en SECOP II.

### III. Registro de la cuenta del Proveedor / Veeduría Ciudadana

Cuando ingresa su usuario y contraseña, SECOP II le muestra la tercera sección del formulario "Crear o solicitar acceso a una Entidad". Como usuario administrador, debe proceder con la creación de la cuenta.

Ingrese el Nombre y NIT (sin dígito de verificación) de su cuenta Proveedor/Veeduría Ciudadana y haga clic en *"Validar"*. SECOP II le indicará que no ha sido encontrada ninguna Entidad que corresponda a esos criterios de búsqueda y por tanto puede continuar con la creación de esa cuenta. Haga clic en *"Registrar Entidad"*.

Tel. (+57 1) 795 6600 • Carrera 7 No. 26 - 20 Piso 17 • Bogotá - Colombia

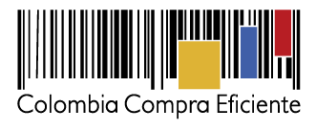

| a   | alamba Cargan Kena                                                             | Aumentar et contraste 🛃 📄 UTC -5 16:33:08              |  |
|-----|--------------------------------------------------------------------------------|--------------------------------------------------------|--|
|     |                                                                                | Buscar 🔍                                               |  |
|     |                                                                                | ld de página:: 14008302 Ayuda 🕐                        |  |
|     | 1. Registrar usuario 🖌 2. Confirmar Registro 🖌 3. Crear o solicitar acceso a u | a Entidad                                              |  |
|     | VALIDAR SI MI ENTIDAD YA EXISTE                                                |                                                        |  |
|     | País de mi Entidad : COLOMBIA                                                  |                                                        |  |
|     | Nombre de la Entidad : VEEDURIA CIUDADANA                                      |                                                        |  |
|     | Número de documento :                                                          |                                                        |  |
|     | VALIDAR SI MI ENTIDAD YA EXISTE                                                |                                                        |  |
|     | País de mi Entidad : COLOMBIA 🔹 🗸                                              |                                                        |  |
|     | Nombre de la Entidad : VEEDURIA CIUDADANA                                      |                                                        |  |
|     | Número de documento :                                                          |                                                        |  |
| © \ | Validar                                                                        |                                                        |  |
|     | No ha sido encontrada ninguna Entidad que corresponda<br>Registrar             | e sus criterios de búsqueda.Puede registrar la entidad |  |

En Tipo seleccione la opción: *"Proveedor"*, en área de negocio: *"Público"* y luego escoja en el tipo de organización: *"Veeduría Ciudadana"*. Luego haga clic en *"Generar formulario"*.

| Colombia Compre Eficiente        |                                     |                      |          | Aumentar els                 |
|----------------------------------|-------------------------------------|----------------------|----------|------------------------------|
| Buscar por proceso Menú 🔻        |                                     |                      |          | Buscar                       |
|                                  |                                     |                      |          | ld de página:: 14008320 Ayud |
| 1. Registrar usuario 🖌 2. Confir | mar Registro 🖌 3. Crear o solicitar | acceso a una Entidad |          |                              |
| FORMULARIO DE REGISTRO DE UNA    | A NUEVA ENTIDAD                     |                      |          |                              |
| Pais:                            | COLOMBIA *                          |                      |          |                              |
| Tipo                             | Proveedor •                         |                      |          |                              |
| Área de negocio de la Entidad    |                                     |                      |          |                              |
| Tipo de organización:            | País:                               | COLOMBIA             | <b>v</b> |                              |
|                                  | Тіро                                | Proveedor            | T        | Generar formulario           |
|                                  | Área de negocio de la Entidad       | Público              | Ψ        |                              |
|                                  | Tipo de organización:               | Veeduria Ciudadana   | •        |                              |

SECOP II le muestra el formulario para diligenciar los datos generales y la información de contacto de la cuenta de Proveedor/Veeduría Ciudadana. Tenga en cuenta las siguientes recomendaciones:

- En el campo "Nombre de la Entidad Estatal", escriba el nombre, (en mayúscula sostenida y sin utilizar tildes, ni signos de puntuación), con el que está legalmente constituida su cuenta Proveedor/Veeduría Ciudadana.
- En "Nombre Abreviado" escriba un nombre corto o las siglas (por ejemplo, SENA), en mayúscula sostenida.
- En "Número de documento", escriba el número, si es NIT sin código/dígito de verificación.

Tel. (+57 1) 795 6600 • Carrera 7 No. 26 - 20 Piso 17 • Bogotá - Colombia

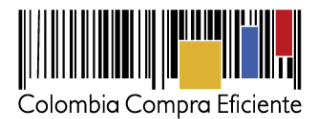

| naka Compra Distante                                                                                                    |                                                                                      |                                                                                                    |                               |                                      |                                              | Aumentar et contraste       |   |
|----------------------------------------------------------------------------------------------------|--------------------------------------------------------------------------------------|----------------------------------------------------------------------------------------------------|-------------------------------|--------------------------------------|----------------------------------------------|-----------------------------|---|
| ar por proceso 🛛 Menú 🔫                                                                                                    |                                                                                      |                                                                                                    |                               |                                      | Bo                                           | icar                        |   |
|                                                                                                    |                                                                                      |                                                                                                    |                               |                                      | ld de pág                                    | na:: 14008320 Ayuda 🕐       |   |
| Registrar usuario 🖌                                                                                                    | 2. Confirmar R                                                                       | egistro                                                                                                    | so a una Entidad              |                                      |                                              |                             |   |
| ORMULARIO DE REGIST                                                                                                    | RO DE UNA NUE                                                                        | VA ENTIDAD (APLICA SÓLO PARA PROV                                                                                              | EEDOR)                        |                                      |                                              |                             |   |
|                                                                                                    | Pais: COLOMBIA                                                                       |                                                                                                    |                               |                                      |                                              |                             |   |
| Área de negocio d                                                                                                    | Tipo Proveedor<br>le la Entidad Público                                              |                                                                                                    |                               |                                      |                                              |                             |   |
| Tipo de or                                                                                                    | rganización: Veeduria Ciuc                                                           | Jadana                                                                                                    |                               |                                      |                                              |                             |   |
|                                                                                                    |                                                                                      |                                                                                                    |                               |                                      |                                              | Productive                  |   |
| dentificación de la Entidad                                                                                                    | Nombre de la Entidad                                                                 |                                                                                                    |                               |                                      |                                              |                             |   |
|                                                                                                    | Nombre abreviado                                                                     | VEEDURIA COLOMBIA                                                                                                    |                               |                                      |                                              |                             |   |
|                                                                                                    | Tipo de documento                                                                    | Selectione                                                                                                    |                               | • •                                  |                                              |                             |   |
|                                                                                                    | Numero de documento                                                                  | Identificación de la Entid                                                                                                    | dad                           |                                      |                                              |                             |   |
| nformación General                                                                                                    | Maxima                                                                               | Non                                                                                                    | nhro do la Entidad            |                                      |                                              |                             |   |
|                                                                                                    | Régimen Tributario                                                                   | 1401                                                                                                    |                               | VELDORIAC                            | OLOWIDIA                                     |                             |   |
| Contactos                                                                                                    |                                                                                      | 1                                                                                                    | Nombre abreviado              | VEEDURIA C                           | OLOMBIA                                      |                             |   |
|                                                                                                    | País (                                                                               | т                                                                                                    | ipo de documento              | NIT                                  |                                              |                             |   |
|                                                                                                    | Ubicación                                                                            |                                                                                                    |                               |                                      |                                              |                             |   |
|                                                                                                    | Código postal                                                                        | Núme                                                                                                    | ero de documento              | 860296578                            |                                              |                             |   |
| Correo e                                                                                                    | electrónico de la oficina                                                            |                                                                                                    |                               |                                      |                                              |                             |   |
|                                                                                                    | Teléfono de oficina<br>Fax de oficina                                                | Información General                                                                                                    |                               |                                      |                                              |                             |   |
|                                                                                                    | Página web                                                                           |                                                                                                    |                               |                                      |                                              |                             |   |
| Correo electrónico para r                                                                                                    | totificaciones SECOP II                                                              |                                                                                                    | Mipyme                        | 🔍 Sí 💌 No                            | *                                            |                             |   |
|                                                                                                    | Linklinkedin                                                                         |                                                                                                    | égimen Tributario             | Régimen Co                           | mún                                          |                             | , |
|                                                                                                    | Link youtube                                                                         |                                                                                                    | loginon modulo                | rteginien een                        | man                                          |                             |   |
|                                                                                                    | Link twitter                                                                         |                                                                                                    |                               |                                      |                                              |                             |   |
| nformación Financiera                                                                                                    |                                                                                      |                                                                                                    |                               |                                      |                                              |                             |   |
| Información financiera                                                                                                    | Año Año fiscal                                                                       | Patrimonio Activo corriente Activo total Pasivo                                                                                | corriente Pasivo total Utilio | lad operacional Gastos d             | e intereses                                  |                             |   |
|                                                                                                    | No existen resultados que                                                            | e cumpian con los criterios de busqueda especificados                                                                          |                               |                                      | Agregar                                      |                             |   |
| Nombre de la entidad bancaria                                                                                                    |                                                                                      |                                                                                                    |                               |                                      |                                              |                             |   |
| Número de cuenta                                                                                                    | Coloring .                                                                           |                                                                                                    |                               |                                      |                                              |                             |   |
| npo de cuenta bancaria                                                                                                    | Selengone                                                                            |                                                                                                    |                               |                                      |                                              |                             |   |
| Representante Legal (Informa                                                                                                    | ción obligatoria)                                                                    |                                                                                                    |                               |                                      |                                              |                             |   |
|                                                                                                    | Nombre y apellido                                                                    |                                                                                                    |                               |                                      |                                              |                             |   |
|                                                                                                    | Nacionalidad                                                                         |                                                                                                    |                               |                                      |                                              |                             |   |
|                                                                                                    | Domicilio                                                                            |                                                                                                    |                               |                                      |                                              |                             |   |
|                                                                                                    | Sexo                                                                                 | Seleccione                                                                                                    |                               |                                      |                                              |                             |   |
| nexar documentos                                                                                                    |                                                                                      |                                                                                                    |                               |                                      |                                              |                             |   |
| Documento                                                                                                    |                                                                                      |                                                                                                    | Nombre del documento          | ¿Es obligatorio?                     | Anavar documento                             |                             |   |
| Certificado con indicadores de capaci<br>Proveedores' del SECOP II, Si es per                                                                                                    | dad financiera y organizacio<br>sona natural no obligada a                           | onal. Descárguelo de la sección "Formatos Compradores y<br>llevar contabilidad o veedor ciudadano, adjunte la constancia       | Faita el documento            | Si                                   | Anexar documento<br>Anexar documento         |                             |   |
| Lista de contratos que acrediten su el<br>Compradores y Proveedores' del SEC<br>de los astudos financieros                                                                                                    | <ul> <li>periencia con el sector púb</li> <li>COP II. Si usted es un veed</li> </ul> | lico y/o privado. Descargue el formato de la sección "Formatos<br>or ciudadano, adjunte la constancia que usó como equivalente | Falta el documento            | Si                                   | Anexar documento                             |                             |   |
| Estados financieros auditados a 31 de<br>natural no obligada a llevar contabilida<br>ciudade la contabilidada en la contabilidada en la contabilidada en la contabilidada en en en en en en en en en en en en en | e diciembre del año anterior<br>ad, adjunte formato de la se                         | suscritos por el representante legal con notas. Persona<br>roción "Formatos Compradores y Proveedores" y veedor                | Falta el documento            | Sí                                   | Anexar documento                             |                             |   |
| Documento de existencia y represent<br>juntas directivas, para persona natura<br>SECOP II, Acta de creación de vasaria                                                                                           | ación legal de personas jurí<br>il y veedor cludadano con m<br>iría cludadana.       | dicas, documento de representantes legales, miembros de<br>narca de agua indicando que sólo es válido para registro en         | Falta el documento            | si                                   | Anexar documento                             |                             |   |
|                                                                                                    |                                                                                      |                                                                                                    |                               | Puisando en Finalizar está de s      | scuerdo con Términos y condiciones de uso    | Finalizar                   |   |
|                                                                                                    |                                                                                      |                                                                                                    |                               | - manufactor en la sanciar esta de l | Antonio and Antonio A Socionada OR 2002      |                             |   |
| TAL 2019 Términos de uso Política de p                                                                                                    | orivacidad Normativa Ayud                                                            | a español (Colombia) ▼                                                                                                    |                               | 0                                    | 18000-52-0808 soporte@secop.gov.co Lunes a \ | iemes 7:00 a.m. a 7:00 p.m. |   |
|                                                                                                    |                                                                                      |                                                                                                    |                               |                                      |                                              |                             |   |

- En el campo de ubicación haga clic en la lupa para seleccionar ciudad o municipio en donde están las oficinas de la cuenta Proveedor/Veeduría Ciudadana.
- Al "Correo electrónico para notificaciones SECOP" llegarán todos los mensajes o alertas que el SECOP II envía a la cuenta Proveedor/Veeduría Ciudadana.
- La información financiera es opcional.
- En el campo Representante legal ingrese los datos, son campos obligatorios.

Tel. (+57 1) 795 6600 • Carrera 7 No. 26 - 20 Piso 17 • Bogotá - Colombia

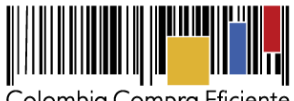

Colombia Compra Eficiente

|                                                                                                    |                                                                                                    |                                                                                                    |                                                                                                    |                                                                                                    | Aumentar el contraste    |                                  |
|----------------------------------------------------------------------------------------------------|----------------------------------------------------------------------------------------------------|----------------------------------------------------------------------------------------------------|----------------------------------------------------------------------------------------------------|----------------------------------------------------------------------------------------------------|--------------------------|----------------------------------|
| Colorribia Compro Eficiente<br>Buscar por proceso Menú 💌                                                                                                    |                                                                                                    |                                                                                                    |                                                                                                    | Ba                                                                                                    | uscar                    |                                  |
| sussii pi possoo mani -                                                                                                    |                                                                                                    |                                                                                                    |                                                                                                    | id de på                                                                                                    | igina:: 14000320 Ayuda ⑦ |                                  |
| 1 Registrar usuario 🧹 2 Confirmar R                                                                                                    | egistro 🖌 🖪                                                                                                    | Crear o solicitar ad                                                                                                    | ceso a una Entidad                                                                                                    |                                                                                                    |                          |                                  |
|                                                                                                    | sgistro 🗸 🗸                                                                                                    | . crear o solicitar ac                                                                                                    | ceso a una Entidad                                                                                                    |                                                                                                    |                          |                                  |
| FORMULARIO DE REGISTRO DE UNA NUE                                                                                                    | VA ENTIDAD (APL                                                                                                    | LICA SÓLO PARA PF                                                                                                    | ROVEEDOR)                                                                                                    |                                                                                                    |                          |                                  |
| País: COLOMBIA                                                                                                    |                                                                                                    |                                                                                                    |                                                                                                    |                                                                                                    |                          |                                  |
| Tipo Proveedor                                                                                                    |                                                                                                    |                                                                                                    |                                                                                                    |                                                                                                    |                          |                                  |
| Área de negocio de la Entidad Público<br>Tipo de organización: Veeduria Ciu                                                                                                    | dadana                                                                                                    |                                                                                                    |                                                                                                    |                                                                                                    |                          |                                  |
| npo de organización, recebra cia                                                                                                    | Contactos                                                                                                    | 3                                                                                                    |                                                                                                    |                                                                                                    |                          |                                  |
| /                                                                                                    |                                                                                                    |                                                                                                    | País                                                                                                    | COLOMBIA                                                                                                    |                          |                                  |
| Identificación de la Entidad                                                                                                    | _                                                                                                    |                                                                                                    | Ubicación                                                                                                    | CO-DC-11001 - Bogotá                                                                                                    |                          | •,0                              |
| Nombre de la Entidad                                                                                                    |                                                                                                    |                                                                                                    |                                                                                                    | Departamento: Distrito Capital de Bogotá<br>Municipio: Bogotá                                                                                                    |                          |                                  |
| Nombre abreviado                                                                                                    | /E                                                                                                    |                                                                                                    | Dirección                                                                                                    | Carrera 7 No. 26 - 20                                                                                                    |                          |                                  |
| Número de documento                                                                                                    | 36                                                                                                    |                                                                                                    | Código postal                                                                                                    |                                                                                                    |                          |                                  |
|                                                                                                    |                                                                                                    | Correo ele                                                                                                    | ctrónico de la oficina                                                                                                    | veeduriacolombia@gmail.com                                                                                                    |                          | -                                |
| Información General                                                                                                    | _                                                                                                    |                                                                                                    | Teléfono de oficina                                                                                                    | 3224786896                                                                                                    |                          |                                  |
| Mipyme<br>Disinger Tributeis                                                                                                    | 0                                                                                                    |                                                                                                    | Eav de oficina                                                                                                    | 5224 05050                                                                                                    |                          |                                  |
| Regimen Inbutario                                                                                                    | 50                                                                                                    |                                                                                                    | Pax de onema                                                                                                    |                                                                                                    |                          |                                  |
| Contactos                                                                                                    | _                                                                                                    |                                                                                                    | Pagina web                                                                                                    |                                                                                                    |                          |                                  |
| País                                                                                                    | correo el                                                                                                    | lectrónico para n                                                                                                    | otificaciones SECOP                                                                                                    | veeduriacolombia@gmail.com                                                                                                    |                          | •                                |
| Ubicación                                                                                                    |                                                                                                    |                                                                                                    |                                                                                                    |                                                                                                    |                          |                                  |
| Código postal                                                                                                    |                                                                                                    |                                                                                                    | Link facebook                                                                                                    |                                                                                                    |                          |                                  |
| Correo electrónico de la oficina                                                                                                    |                                                                                                    |                                                                                                    | Link linkedin                                                                                                    |                                                                                                    |                          |                                  |
|                                                                                                    |                                                                                                    |                                                                                                    | Link youtube                                                                                                    |                                                                                                    |                          |                                  |
| Teléfono de oficina                                                                                                    |                                                                                                    |                                                                                                    |                                                                                                    |                                                                                                    |                          |                                  |
| Teléfono de oficina<br>Fax de oficina                                                                                                    |                                                                                                    |                                                                                                    | Link twitter                                                                                                    |                                                                                                    |                          |                                  |
| Teléfono de oficina<br>Fax de oficina<br>Página veb<br>Correo electrónico para políficaciones SECOR II                                                                                                    | Información Fir                                                                                                    | nanciera                                                                                                    | Link twitter                                                                                                    |                                                                                                    |                          |                                  |
| Teléfono de oficina<br>Fax de oficina<br>Página veb<br>Correo electrónico para notificaciones & SECOP II<br>Link facebook                                                                                                    | Información Fir                                                                                                    | nanciera                                                                                                    | Link twitter                                                                                                    |                                                                                                    |                          |                                  |
| Teléfono de oficina<br>Fas de oficina<br>Página veb<br>Correo electrónico para notificaciones SECOP II<br>Lunk tosobok<br>Link timitedin                                                                                                    | Información Fir<br>Información<br>financiera                                                                                                    | nanciera<br>Año Año fiscal                                                                                                    | Link twitter Patrimonio Activo corrie                                                                                                    | nte Activo total Pasivo corriente Pasivo total                                                                                                    | Utilidad operaciona      | I Gastos de intereses            |
| Teléfono de oficina<br>Pas de oficina<br>Pápina veb<br>Correo electrónico para notificaciones SECOP II<br>Link fuenderio<br>Link linkedrin<br>Link youtube                                                                                                    | Información Fir<br>Información<br>financiera                                                                                                    | nanciera<br>Año Año fiscal<br>No existen resultados q                                                                                                    | Patrimonio Activo corrie<br>que cumplan con los criterios de L                                                                                                    | nte Activo total Pasivo corriente Pasivo total<br>úŝqueda especificados                                                                                                    | Utilidad operaciona      | I Gastos de intereses            |
| Teléfono de oficina<br>Pas de oficina<br>Página veb<br>Correo electrónico para notificaciones SECOP II<br>Link ficebook<br>Link interior<br>Link vontube<br>Link vontube                                                                                                    | Información Fir<br>Información<br>financiera                                                                                                    | nanciera<br>Año Año fiscal<br>No existen resultados o                                                                                                    | Patrimonio Activo corrie<br>que cumplan con los criterios de t                                                                                                    | nte Activo total Pasivo corriente Pasivo total<br>visqueda especificados                                                                                                    | Utilidad operaciona      | I Gastos de intereses            |
| Teléfono de oficina<br>Fas de oficina<br>Pápias veb<br>Correo electrónico para notificaciones SECO El<br>Link tecebok<br>Link torotho<br>Link torotho<br>Link torotho<br>Link terr<br>Información Financiera                                                                                                    | Información Fir<br>Información<br>financiera<br>Nombre de la                                                                                                    | nanciera<br>Año Año fiscal<br>No existen resultados q                                                                                                    | Patrimonio Activo corrie                                                                                                    | nte Activo total Pasivo corriente Pasivo total<br>olsquede especificados                                                                                                    | Utilidad operaciona      | I Gastos de intereses<br>Agregar |
| Teléfono de oficina<br>Fas de oficina<br>Piquia veb<br>Correo electrónico para notificaciones SECO El<br>Link fiscabolo<br>Link yostuble<br>Link yostuble<br>Información Financiera<br>Información Financiera<br>Información financiera                                                                                                    | Información Fir<br>Información<br>financiera<br>Nombre de la<br>Pa entidad                                                                                                    | nanciera<br>Año Año fiscal<br>No existen resultados q                                                                                                    | Patrimonio Activo corrile<br>que cumplen con los criterios de L                                                                                                    | nte Activo total Pasivo corriente Pasivo total<br>búsqueda especificados                                                                                                    | Utilidad operaciona      | Gastos de intereses              |
| Teléfono de oficina<br>Fas do oficina<br>Página veb<br>Correo electrónico para notificaciones SECOP II<br>Link toebodo<br>Link binterdin<br>Link yoritube<br>Link voitube<br>Link voitube<br>Información Financiera<br>Información Financiera<br>No existen resultados qu<br>No existen resultados qu                                                                                                    | Información Fir<br>Información<br>financiera<br>Nombre de la<br>Pa entidad<br>re bancaria                                                                                                    | nanciera<br>Año Año fiscal<br>No existen resultados ç                                                                                                    | Patrimonio Activo corrie                                                                                                    | nte Activo total Pasivo corriente Pasivo total<br>dúsquede especificados                                                                                                    | Utilidad operaciona      | Gastos de Intereses              |
| Información Financiera Información Financiera Información Financiera Información Financiera Información resultado qu                                                                                                    | Información Fir<br>Información<br>financiera<br>Nombre de la<br>e entidad<br>c bancaria<br>Número de                                                                                                    | nanciera<br>Año Año fiscal<br>No existen resultados o                                                                                                    | Patrimonio Activo corrie<br>que cumplen con los criterios de t                                                                                                    | nte Activo total Pasivo corriente Pasivo total<br>Visquede especificados                                                                                                    | Utilidad operaciona      | I Gastos de intereses            |
| Teléfono de oficina<br>Fas de oficina<br>Pajan veb<br>Correo electrónico para notificaciones SECOE<br>Link focebuio<br>Link focebuio<br>Link vonture<br>Link vonture<br>Link vonture<br>Link vonture<br>Link vonture<br>Link vonture<br>Link vonture<br>Link vonture<br>Link vonture<br>Link vonture<br>Link vonture<br>Link vonture                                                                                                    | Información Fir<br>Información<br>financiera<br>Nombre de la<br>Pe entidad<br>e bancaria<br>Número de<br>cuenta                                                                                                    | nanciera<br>Año Año fiscal<br>No existen resultados o                                                                                                    | Patrimonio Activo corrie                                                                                                    | nte Activo total Pasivo corriente Pasivo total<br>obsqueda especificados                                                                                                    | Utilidad operaciona      | 1 Gastos de intereses Agregar    |
| Teléfono de oficina<br>Pagina veb<br>Correo electrónico para notificaciones SECOP II<br>Liurk fosobodo<br>Liurk fosobodo<br>Recenter fosobodo<br>Recenter fosobodo<br>Recenter fo                                                                                                 | Información Fir<br>Información<br>financiera<br>Nombre de la<br>e entidad<br>re bancaria<br>Número de<br>cuenta<br>Tipo de cuenta                                                                                                    | Año Año fiscal<br>No existen resultados o                                                                                                    | Patrimonio Activo corrie<br>gue cumplen con los criterios de l                                                                                                    | nte Activo total Pasivo corriente Pasivo total<br>búsqueda especificados                                                                                                    | Utilidad operaciona      | I Gastos de intereses<br>Agregar |
| Teléforo de dicisa<br>Fas de dicisa<br>Régina veb<br>Correo etectrónico para notificaciones SECO El<br>Link intendito<br>Link intendito<br>Link intendito<br>Link intendito<br>Link intendito<br>Link intendito<br>Romación Frinanciera<br>Nombre de la entidad bancaria<br>Nombre de la entidad bancaria<br>Nombre de la entidad bancaria                                                                                                    | Información Fir<br>Información<br>Financiera<br>Nombre de la<br>e entidad<br>re bancaria<br>Número de<br>cuenta<br>Tipo de cuenta<br>bancaria                                                                                                    | Ano Año fiscal<br>No existen resultados o                                                                                                    | Patrimonio Activo corrie<br>que cumplan con los criterios de t                                                                                                    | nte Activo total Pasivo corriente Pasivo total<br>ulsqueda especificados                                                                                                    | Utilidad operaciona      | d Gastos de Intereses<br>Agregar |
| Teléfono de oficia<br>Fas de oficia<br>Najains veib<br>Correo electrónico para notificaciones SECOE<br>Link isotece<br>Link isotece<br>Nombre de la entidad parcaria<br>No exitem resultado qui<br>Nombre de la entidad parcaria<br>Nombre de la entidad parcaria<br>Nombre de la entidad parcaria<br>Nombre de la entidad parcaria<br>Nombre de la entidad parcaria<br>Nombre de la entidad parcaria<br>Nombre de la entidad parcaria                                                                                                    | Información Fir<br>Información<br>financiera<br>Nombre de la<br>entidad<br>re bancaria<br>Número de<br>cuenta<br>Tipo de cuenta<br>bancaria                                                                                                    | Nanciera<br>Año Año fiscal<br>No existen resultados o<br>Seleccione                                                                                                    | Patrimonio Activo corrie<br>gue cumplen con los criterios de l                                                                                                    | nte Activo total Pesivo corriente Pasivo total<br>olsquede especificados                                                                                                    | Utilidad operaciona      | d Gastos de Intereses<br>Agregar |
| Teléfono de oficina<br>Fas de oficina<br>Pajan web<br>Correo electrónico para notificaciones SECOP II<br>Link focolar<br>Link indendin<br>Link indendin<br>Link indendin<br>Link indendin<br>Link indendin<br>Link indendin<br>Link indendin<br>Link indendin<br>Link indendin<br>Link indendin<br>Link indendin<br>Link indendin<br>Link indendin<br>Link indendin<br>De existen resultation of<br>Nombre de la entidad bancaria<br>Niemero da coenta<br>Teop de cerenta bancaria<br>Teop de cerenta bancaria<br>Seleccione                                                                                                    | Información Fir<br>Información<br>financiera<br>Nombre de la<br>Pe entidad<br>re bancaría<br>Número de<br>Cuenta<br>Tipo de cuenta<br>bancaría                                                                                                    | Nanciera Año Año fiscal No existen resultados o Seleccione                                                                                                    | Patrimonio Activo corrie<br>gue cumplan con los criterios de l                                                                                                    | nte Activo total Pasivo corriente Pasivo total<br>uloqueda especificados                                                                                                    | Utilidad operaciona      | I Gastos de intereses<br>Agregar |
| Teléfono de oficina<br>Fas de oficina<br>Regina veb<br>Correo electrónico para notificaciones SECOE<br>Link Kochelo<br>Link Kochelo<br>Link kontuble<br>Link vontuble<br>Link witter<br>Información Financiera<br>Información Financiera<br>Nomero de cuenta bancaria<br>Nomero de cuenta bancaria<br>Seleccione<br>*Representante Legal (Información obligatoria)<br>Nomero de cuenta bancaria                                                                                                    | Información Fir<br>Información<br>Financiera<br>Nombre de la<br>Pa entidad<br>e bancaría<br>Número de<br>cuenta<br>Tipo de cuenta<br>bancaría                                                                                                    | Ano Año fiscal<br>No existen resultados o<br>Seleccione                                                                                                    | Patrimonio Activo corrie<br>que cumplen con los criterios de l                                                                                                    | nte Activo total Pasivo corriente Pasivo total<br>búdaqueda especificados                                                                                                    | Utilidad operaciona      | d Gastos de intereses<br>Agregar |
| Teléforo de dicisa<br>Fada dicisa<br>Fada dicisa<br>Fada dicisa<br>Fada dicisa<br>Fada dicisa<br>Fada dicisa<br>Fada dicisa<br>Correo electrónico para notificaciones SECO<br>Link tixetetin<br>Link tixetetin<br>Link tixe                                                                | Información Fir<br>Información Fin<br>Información<br>Financiera<br>Nombre de la<br>e entidad<br>re bancaria<br>Tipo de cuenta<br>bancaria                                                                                                    | Año Año fiscal<br>No existen resultados o<br>Seleccione                                                                                                    | Patrimonio Activo corrie<br>que cumplen con los criterios de t                                                                                                    | nte Activo total Pesivo corriente Pasivo total<br>ulaquede especificados                                                                                                    | Utilidad operaciona      | Agregar                          |
| Teléfono de oficia<br>Fast de dicinio<br>Pagina veib<br>Correo electrónico para notificaciones SECOP<br>Link Notechio<br>Link Notechio<br>Link Notechio<br>Link Notechio<br>Link Notechio<br>Link Notechio<br>Link Notechio<br>Link Notechio<br>Link Notechio<br>Link Notechio<br>Notechio e cuesta<br>Tapo de cuesta paracerio<br>Tipo de cuesta paracerio<br>Tipo de cuesta paracerio<br>Tipo de cuesta paracerio<br>Tipo de cuesta paracerio<br>Tipo de cuesta paracerio<br>Notechio ad lingatoria)<br>Notechio ad lingatoria)                                                                                                    | Información Fir<br>Información<br>Financiera<br>Nombre de la<br>Pa entidad<br>es bancaría<br>Númor de cuenta<br>Tipo de cuenta<br>bancaría                                                                                                    | Año Año fiscal<br>No existen resultados d<br>Seleccione                                                                                                    | Patrimonio Activo corrie<br>gue cumplen con los criterios de la<br>Información obliga                                                                                                    | nte Activo total Pasivo corriente Pasivo total<br>ulsquede especificados                                                                                                    | Utilidad operaciona      | I Gastos de Intereses<br>Agregar |
| Teléfono de oficina<br>Pará de ódicina<br>Parjas veb<br>Correo electrónico para notificaciones SECOP II<br>Licha Kondon<br>Licha Kondon<br>Licha Kondon<br>Link Noterito<br>Internación Financiera<br>Mormación Financiera<br>Nomero de caenta<br>Nomero de caenta<br>Nomero de caenta<br>Pode caenta banzaria<br>Nomero de caenta<br>Pode caenta banzaria<br>Nomero de caenta<br>Seleccione<br>"Representante Legal (Información obligatoria)<br>Nomero y apelido<br>Necionalida<br>Domicino<br>Sero                                                                                                    | Información Fir<br>Información<br>financiera<br>Nombre de la<br>e entidad<br>c bancaría<br>Número de<br>Autor<br>Tipo de cuenta<br>bancaría<br>50                                                                                                    | Anolera<br>Año Año fiscal<br>No existen resultados d<br>Seleccione                                                                                                    | Patrimonio Activo corrie<br>pue cumplan con los criterios de la<br>información obliga<br>Nombre y apelildo                                                                                                    | nte Activo total Pesivo corriente Pasivo total<br>biogueda especificados  s                                                                                                    | Utilidad operaciona      | I Gastos de Intereses<br>Agregar |
| Teléforo de dicisa<br>Bajan veb<br>Correo electrónico para notificaciones SECO H<br>Link indentiones<br>Link indentione<br>Link indentione<br>Link indentione<br>Link indentione<br>Link indentione<br>Link indentione<br>Link indentione<br>Mombre de la entidad pararia<br>No entida pararia<br>Nombre de la entidad pararia<br>Nombre de la entidad pararia<br>Nombre de la entidad pararia<br>Nombre de la entidad pararia<br>Nombre de la entidad pararia<br>Nombre de la entidad pararia<br>Nombre de la entidad pararia<br>Nombre de la entidad pararia<br>Nombre y specifico<br>Mombre y specifico<br>Mombre y specifico<br>Mombre de la entidad pararia<br>Nombre y specifico<br>Mombre y specifico<br>Mombre de la entidad pararia<br>Nombre y specifico<br>Mombre de la entidad pararia<br>Nombre y specifico<br>Mombre de la entidad pararia<br>Nombre y specifico<br>Mombre de la entidad pararia<br>Nombre y specifico<br>Mombre de la entidad pararia<br>Nombre y specifico<br>Mombre de la entidad pararia<br>Nombre y specifico<br>Mombre de la entidad pararia<br>Nombre y specifico<br>Nombre de la entidad pararia<br>Nombre y specifico<br>Nombre de la entidad pararia<br>Nombre y specifico<br>Nombre de la entidad pararia<br>Nombre y specifico<br>Nombre de la entidad pararia<br>Nombre y specifico<br>Nombre de la entidad pararia<br>Nombre y specifico<br>Nombre de la entidad pararia<br>Nombre de la entidad pararia<br>Nombre y specifico<br>Nombre de la entidad pararia<br>Nombre de la entidad pararia<br>Nombre y specifico<br>Nombre de la entidad pararia<br>Nombre y specifico<br>Nombre de la entidad pararia<br>Nombre y specifico<br>Nombre de la entidad pararia<br>Nombre y specifico<br>Nombre de la entidad pararia<br>Nombre y specifico<br>Nombre y specifico<br>Nombre de la entidad pararia<br>Nombre y specifico<br>Nombre de la entidad pararia<br>Nombre y specifico<br>Nombre y specifico<br>Nombre y specifico<br>Nombre y specifico<br>Nombre de la entidad pararia<br>Nombre y specifico<br>Nombre y specifico<br>Nombre y spe                                                                                                    | Información Fir<br>Información Fir<br>Información<br>financiera<br>Pa<br>entidad<br>e entidad<br>bancaría<br>Tipo de cuenta<br>bancaría<br>Sati                                                                                                    | Año Año fiscal<br>No existen resultados o<br>Seleccione                                                                                                    | Información obligi<br>Nombre y apeilido                                                                                                    | nte Activo total Pesivo corriente Pasivo total<br>obsqueda especificados                                                                                                    | Utilidad operaciona      | Agregar                          |
| Teléfono de oficia<br>Bajos veb<br>Correo electrónico para notificaciones SECOP IO<br>Licha Koschel<br>Licha Koschel<br>Licha Koschel<br>Licha Koschel<br>Licha Koschel<br>Licha Koschel<br>Licha Koschel<br>Licha Koschel<br>Romación Financiera<br>Montore de la entidad paraeria<br>Nombre de la entidad paraeria<br>Nombre de la entidad paraeria<br>Nombre de la entidad paraeria<br>Nombre de la entidad paraeria<br>Nombre de la entidad paraeria<br>Nombre de la entidad paraeria<br>Nombre de la entidad paraeria<br>Nombre de la entidad paraeria<br>Nombre de la entidad paraeria<br>Nombre de la entidad paraeria<br>Nombre y expelido<br>Secone<br>Nombre y expelido<br>Secone<br>Nombre y expelido<br>Secone<br>Anexar documentos                                                                                                    | Información Fir<br>Información<br>Financiera<br>Nombre de la<br>e entidad<br>e ducanta<br>Número de cuenta<br>Tipo de cuenta<br>bancaria                                                                                                    | nanciera<br>Año Año fiscal<br>No existen resultados c<br>Seleccione<br>ntante Legal (I                                                                                                    | Información oblig:<br>Nombre y apellido<br>Identificación                                                                                                    | nte Activo total Pesivo corriente Pasivo total<br>utaquede especificados                                                                                                    | Utilidad operaciona      | Agregar                          |
| Teléforo de cirica<br>Se do cirica<br>Se do cirica | Información Fir<br>Información Fir<br>Información<br>Financiera<br>Nombre de la<br>Pa<br>entidad<br>e obscaria<br>Número de<br>cuenta<br>Tipo de cuenta<br>bancaria<br>Seti                                                                                                    | Año Año fiscal<br>No existen resultados o<br>Seleccione                                                                                                    | Información obliga<br>Nombre y apeilido<br>Identificación<br>Nacionalidad<br>Domicilio<br>Sexo                                                                                                    | nte Activo total Pesivo corriente Pasivo total<br>ubaqueda especificados<br>s                                                                                                    | Utilidad operaciona      | Agregar                          |
| Teléfono de cirica<br>Fadé dicita<br>Regions veb<br>Correo electrónico para notificaciones SECOP<br>Lick Nettorico<br>Lick Nettorico<br>Lick Nettorico<br>Lick Nettorico<br>Lick Nettorico<br>Lick Nettorico<br>Lick Nettorico<br>Nombre de la entidad paraeria<br>Nombre de la entidad paraeria<br>Nombre de la entidad paraeria<br>Nombre de la entidad paraeria<br>Nombre de la entidad paraeria<br>Nombre de la entidad paraeria<br>Nombre de la entidad paraeria<br>Nombre de la entidad paraeria<br>Nombre de la entidad paraeria<br>Nombre de la entidad paraeria<br>Nombre de la entidad paraeria<br>Nombre de la entidad paraeria<br>Nombre y apelillo<br>Seconomica<br>Neterio y apelillo<br>Seconomica<br>Neterio y apelillo<br>Seconomica<br>Neterio y apelillo<br>Seconomica<br>Neterio y apelillo<br>Seconomica<br>Neterio de la estado fancineo:<br>Neterio de la estado fancineo:<br>Neterio de la estado fancineo:<br>Lick de destado fancineo:<br>Lick de destado fancineo:                                                                                                    | Información Fir<br>Información<br>Financiera<br>Nombre de la<br>e entidad<br>e bancaria<br>Número de cuenta<br>Tipo de cuenta<br>bancaria                                                                                                    | nanciera Año Año fiscal No existen resultados ( Seleccione Intante Legal (                                                                                                    | Información obligi<br>Nombre y apellido<br>Identificación<br>Nacionalidad<br>Domicilio<br>Sexo                                                                                                    | nte Activo total Pesivo corriente Pasivo total<br>utaquede especificados<br>staplande de specificados<br>staplande de specificados | Utilidad operaciona      | Agregar                          |
| Teléfono de oficia<br>Fast de óficia<br>Pagina veib<br>Correo electrónico para notificaciones SECOPI<br>Licha Kocole<br>Licha Kocole<br>Licha Kocole<br>Licha Kocole<br>Internación Financiera<br>Información Financiera<br>Información Financiera<br>Nombre de la entidad paraceria<br>Topo de cuenta bancari<br>Topo de cuenta bancari<br>Topo de cuenta bancari<br>Topo de cuenta bancari<br>Topo de cuenta bancari<br>Regresentante Legal (Información obligatoria)<br>Nombre seguilado<br>Seco<br>Anexar documentos<br>Decumento<br>RUP<br>Consecto de la entidado de formación<br>Seco<br>Anexar documentos<br>Consecto de la entidado de la formación<br>Seco<br>Anexar documentos<br>Consecto de la entidado de la formación<br>Seco<br>Anexar documentos<br>Consecto de la entidado de la formación<br>Seco<br>Anexar documentos<br>Consectos de SECOPI II de usede as un seco<br>Consectos proveedores de SECOPI II de usede as un seco<br>Consectos proveedores de SECOPI II de usede as un seco<br>Consectos bancerias                                                                                                    | Información Fir<br>Información Fir<br>Información<br>financiera<br>Nombre de la<br>Pe entidad<br>ec bancaria<br>Núme co de<br>Dancaria<br>Tipo de cuenta<br>bancaria<br>Tipo de cuenta<br>bancaria                                                                                                    | Año Año fiscal<br>No existen resultados o<br>Seleccione                                                                                                    | Patrimonio Activo corrie<br>gue cumplen con los criterios de la<br>sue cumplen con los criterios de la<br>linformación obliga<br>Nombre y apeillido<br>Identificación<br>Nacionalidad<br>Domicilio<br>Sexo                                                                                                    | nte Activo total Pasivo corriente Pasivo total<br>huboquede especificados                                                                                                    | Utilidad operaciona      | Agregar                          |
| Teléforo de cificia<br>Bajan veb<br>Correo electrónico para notificaciones SCO el<br>Link incendo<br>Link incendo<br>Link in       | Información Fir<br>Información Fir<br>Información<br>Financiera<br>Nombre de la<br>Pa entidad<br>e bancaría<br>Número de<br>Cuenta<br>Tipo de cuenta<br>bancaría<br>Bancaría<br>Sel<br>e cuenta<br>bancaría<br>Bancaría<br>Bancaría<br>Sel<br>E cuenta<br>Bancaría<br>Bancaría | Ano Año fiscal<br>No existen resultados (<br>Seleccione<br>Intante Legal (I                                                                                                    | Patrimonio Activo corrie<br>que cumplen con los criterios de t<br>que cumplen con los criterios de t<br>linformación obliga<br>Nombre y apeilido<br>Identificación<br>Nacionalidad<br>Domicilio<br>Sexo<br>te<br>Fata el documento                                                                                                    | nte Activo total Pasivo corriente Pasivo total<br>obsqueda especificados                                                                                                    | Utilidad operaciona      | Agregar                          |
| Teléforo de círica<br>Fadira veb<br>Correo electrónico para notificaciones SECON<br>Licha Koebiok<br>Licha Koebiok<br>Licha Koebiok<br>Licha Koebiok<br>Licha Koebiok<br>Licha Koebiok<br>Licha Koebiok<br>Licha Koebiok<br>Licha Koebiok<br>Licha Koebiok<br>Licha Koebiok<br>Licha Koebiok<br>Licha Koebiok<br>Monter de la entidad bancaria<br>Nombre de la entidad bancaria<br>Nombre de la entidad bancaria<br>Bancaria<br>Nombre de la entidad bancaria<br>Bancaria<br>Nombre de la entidad bancaria<br>Bancaria<br>Nombre de la entidad bancaria<br>Redo de la de la de l                                                                                                    | Información Fir<br>Información Fir<br>Información<br>Financiera<br>Nombre de la<br>e entidad<br>e entidad<br>e entidad<br>Tipo de cuenta<br>Dancaria<br>Dancaria<br>Dancaria<br>Se entidad<br>e entidad<br>e ent                                                                   | Ano Año fiscal<br>No existen resultados (<br>Seleccione<br>Intante Legal (I<br>stancia que uso como equivalen<br>re legal con notas Persona<br>res y Roveestores 7 y uedor                                                                                                    | Patrimonio Activo corrie<br>que cumplan con los criterios de t<br>que cumplan con los criterios de t<br>linformación obliga<br>Nombre y apeilido<br>Identificación<br>Nacionalidad<br>Domicillo<br>Sexo<br>te<br>Pata el documento<br>Fata el documento                                                                                                    | nte Activo total Pesivo corriente Pasivo total<br>holoquede especificados                                                                                                    | Utilidad operaciona      | Agregar                          |
| Telefono de oficia<br>Fast de dicia<br>Signa velo<br>Correo electrónico para notificaciones SECOP II<br>Licha iteories<br>Licha iteories                                                                                                    | Información Fir<br>Información Fir<br>Información<br>Financiera<br>Nombre de la<br>Pa entidad<br>ec Dancaría<br>Número de Dancaría<br>Tipo de cuenta<br>Dancaría<br>Tipo de cuenta<br>Dancaría<br>Sei<br>Sei<br>Sei                                                                                                    | Ano Año Iiscel<br>No existen resultados (<br>Seleccione<br>Intante Legal ()                                                                                                    | Patrimonio Activo corrie<br>pue cumplen con los criterios de la<br>cumplen con los criterios de la<br>cumplen con los criterios de la<br>cumplen con los criterios de la<br>cumplen con los criterios de la<br>la cumplen con los criterios de la<br>cumplen con los criterios de la<br>la cumplen con los criterios de la<br>la cumplen con los | nte Activo total Pasivo corriente Pasivo total<br>holoquede especificados                                                                                                    | Utilidad operaciona      | Agregar                          |
| Listence a carbon<br>Terrent and a carbon<br>Listence and a carbon<br>Listence and a carbon<br>List                                                                                                    | Información Fir<br>Información Fir<br>Información<br>financiera<br>Nombre de la<br>ecunta<br>Tipo de cuenta<br>Dancaría<br>Tipo de cuenta<br>Dancaría<br>Set<br>Set<br>Set<br>Set<br>Set<br>Set<br>Set<br>Set<br>Set<br>Set                                                                                                    | Ano Año fiscal<br>No existen resultados d<br>Seleccione<br>Intante Legal (I<br>etancia que uso como equivaten<br>re legal con notas Personal<br>s Thoreedors y usedor<br>entantes legales, miembros de                                                                                                    | Patrimonio Activo corrie<br>que cumplan con los criterios de la<br>que cumplan con los criterios de la<br>cumplan con los criterios de la<br>la contentida de la<br>la contentida de la<br>la contentida de la<br>pomicilio<br>Sexo<br>te<br>Fata el documento<br>Fata el documento                                                                                                    | nte Activo total Pasivo corriente Pasivo total<br>huboquede especificados                                                                                                    | Utilidad operaciona      | Agregar                          |
| Telefore ender       Area decision       Area decision       Area decis                                                                                                    | Información Fir<br>Información Fir<br>Información<br>Financiera<br>Nombre de la<br>Palante<br>Donaria<br>Número de<br>Donaria<br>Tipo de cuenta<br>Dancaria<br>Tipo de cuenta<br>Dancaria<br>Seconor<br>Seconor<br>Seconor de formacento<br>Seconor Formates Comprison<br>State documento de regesera                                                                                                    | nanciera Ano Año fiscal No existen resultados e Seleccione Intante Legal (I Intante Legal (I Intante Legal (I Intante Legal (I Intante Legal (I Intante Segues membres de Intantes legales, membres de Intantes legales, me | Patrimonio Activo corrie<br>que cumplan con los criterios de t<br>que cumplan con los criterios de t<br>linformación obliga<br>Nombre y apeilido<br>Identificación<br>Nacionalidad<br>Domicilio<br>Sexo<br>te<br>Pata el documento<br>Pata el documento                                                                                                    | nte Activo total Pesivo corriente Pasivo total obsquede especificados                                                                                                    | Utilidad operaciona      | Agregar                          |
| Taking and dia and dia                                                                                                    | Información Fir<br>Información Fir<br>Información<br>Financiera<br>Nombre de la<br>e entidad<br>e ducanta<br>Número<br>Sel<br>sel<br>sel<br>sel<br>sel<br>sel<br>sel<br>sel<br>sel<br>sel<br>s                                                                                                    | Ano Año Iiscel<br>No existen resultados (<br>Seleccione<br>Intante Legal (<br>stancia que usó como equivalen<br>te legal con notas. Persona<br>res y Finosessiones y vessor<br>risdo es válido para registro en                                                                                                    | Patrimonio Activo corrie<br>que cumplen con los criterios de t<br>sue cumplen con los criterios de t<br>linformación obliga<br>Nombre y apellido<br>identificación<br>Nacionalidad<br>Domicilio<br>Sexo<br>te<br>Fala el documento<br>Fala el documento                                                                                                    | nte Activo total Pasivo corriente Pasivo total<br>hotaqueda especificados                                                                                                    | Utilidad operacional     | Agregar                          |
| Telefonce of ends<br>Telefonce of ends<br>Telefonce of                                                                                                    | Información Fir<br>Información Fir<br>Información<br>Financiera<br>Nombre de la<br>Pa entidad<br>ec Dancaría<br>Número de La Dancaría<br>Tipo de cuenta<br>Tipo de cuenta<br>Dancaría<br>Sea<br>Sea<br>Sea<br>Sea<br>Sea<br>Sea<br>Sea<br>Sea<br>Sea<br>Se                                                                                                    | Ano Año Iiscel<br>No existen resultados (<br>Seleccione<br>Intante Legal (<br>Intante Legal (<br>Intante Legal (                                                                                                    | Patrimonio Activo corrie<br>pue cumplen con los criterios de la<br>cumplen con los criterios de la<br>linformación obliga<br>Nombre y apellido<br>Identificación<br>Nacionalidad<br>Domicilio<br>Sexo<br>te<br>Fata el documento                                                                                                    | nte Activo total Pasivo corriente Pasivo total<br>huboquede especificados                                                                                                    | Utilidad operaciona      | Agregar                          |

Tenga en cuenta, diligenciar todos los campos marcados con asterisco rojo.

En la sección "Anexar documentos", el usuario administrador debe adjuntar los documentos mencionados previamente (sección "Documentos requeridos para el registro"). Los documentos son obligatorios. Para Anexar un documento haga clic en "Anexar documento".

Tel. (+57 1) 795 6600 • Carrera 7 No. 26 - 20 Piso 17 • Bogotá - Colombia

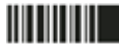

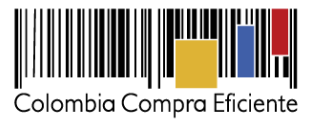

|                                                                                                    |                                                                                                    |                                                                                                    |                                                                                                    | Buscar Q                                                        |                                                                                                  |
|----------------------------------------------------------------------------------------------------|----------------------------------------------------------------------------------------------------|----------------------------------------------------------------------------------------------------|----------------------------------------------------------------------------------------------------|-----------------------------------------------------------------|--------------------------------------------------------------------------------------------------|
| Registrar usuario 🗸                                                                                                    | 2. Confirm                                                                                                    | mar Registro 🖌 3. Crear o solicitar acceso a una Entidad                                                                                                    |                                                                                                    | in on balance and an an an                                      |                                                                                                  |
| RMULARIO DE REGISTR                                                                                                    |                                                                                                    | NUEVA ENTIDAD (APLICA SÓLO PARA PROVEEDOR)                                                                                                    | ,<br>                                                                                                    |                                                                 |                                                                                                  |
|                                                                                                    | Pais: COLOMBI                                                                                                    | A                                                                                                    |                                                                                                    |                                                                 |                                                                                                  |
|                                                                                                    | Tipo Proveedor                                                                                                    |                                                                                                    |                                                                                                    |                                                                 |                                                                                                  |
| Área de negocio de la En                                                                                                    | tidad Público                                                                                                    |                                                                                                    |                                                                                                    |                                                                 |                                                                                                  |
| Tipo de organiza                                                                                                    | ción: Veeduria C                                                                                                    | ludadana                                                                                                    |                                                                                                    |                                                                 |                                                                                                  |
|                                                                                                    |                                                                                                    |                                                                                                    |                                                                                                    | Modificar                                                       |                                                                                                  |
| ntificación de la Entidad                                                                                                    |                                                                                                    |                                                                                                    |                                                                                                    |                                                                 |                                                                                                  |
| Nombr                                                                                                    | e de la Entidad                                                                                                    | VEEDURIA COLOMBIA                                                                                                    |                                                                                                    |                                                                 |                                                                                                  |
| Non                                                                                                    | nbre abreviado                                                                                                    | VEEDURIA COLOMBIA                                                                                                    |                                                                                                    |                                                                 |                                                                                                  |
| Tipo                                                                                                    | de documento                                                                                                    | NIT *                                                                                                    |                                                                                                    |                                                                 |                                                                                                  |
| Número                                                                                                    | de documento                                                                                                    | 860296578                                                                                                    |                                                                                                    |                                                                 |                                                                                                  |
|                                                                                                    |                                                                                                    |                                                                                                    |                                                                                                    |                                                                 |                                                                                                  |
| rmación General                                                                                                    |                                                                                                    |                                                                                                    |                                                                                                    |                                                                 |                                                                                                  |
|                                                                                                    | Mipyme                                                                                                    | ○ Sí ® No *                                                                                                    |                                                                                                    |                                                                 |                                                                                                  |
| Régi                                                                                                    | men Tributario                                                                                                    | Règimen Común 🔻 *                                                                                                    |                                                                                                    |                                                                 |                                                                                                  |
| tactos                                                                                                    |                                                                                                    |                                                                                                    |                                                                                                    |                                                                 |                                                                                                  |
|                                                                                                    | País                                                                                                    | COLOMBIA                                                                                                    |                                                                                                    |                                                                 |                                                                                                  |
|                                                                                                    | Ubicación                                                                                                    | CO-DC-11001 - Bogota Departamento: Distrito Capital de Bogotá                                                                                                    |                                                                                                    |                                                                 |                                                                                                  |
|                                                                                                    | Dirección                                                                                                    | Municipio: Bogotá<br>Carrera 7 No. 26 - 20                                                                                                    |                                                                                                    |                                                                 |                                                                                                  |
|                                                                                                    | Código postal                                                                                                    |                                                                                                    |                                                                                                    |                                                                 |                                                                                                  |
| Correo electrónio                                                                                                    | o de la oficina                                                                                                    | veeduriacolombia@gmail.com                                                                                                    |                                                                                                    |                                                                 |                                                                                                  |
| Telėt                                                                                                    | lono de oficina                                                                                                    | 3224785896                                                                                                    |                                                                                                    |                                                                 |                                                                                                  |
|                                                                                                    | Fax de oficina                                                                                                    |                                                                                                    |                                                                                                    |                                                                 |                                                                                                  |
|                                                                                                    | Página web                                                                                                    |                                                                                                    |                                                                                                    |                                                                 |                                                                                                  |
| Correo electrónico para notificaci                                                                                                    | ones SECOP II                                                                                                    | veeduriacolombia@gmail.com *                                                                                                    |                                                                                                    |                                                                 |                                                                                                  |
|                                                                                                    | Link facebook                                                                                                    |                                                                                                    |                                                                                                    |                                                                 |                                                                                                  |
|                                                                                                    | Link linkedin                                                                                                    |                                                                                                    |                                                                                                    |                                                                 |                                                                                                  |
|                                                                                                    | Link youtube                                                                                                    |                                                                                                    |                                                                                                    |                                                                 |                                                                                                  |
|                                                                                                    | Link twitter                                                                                                    |                                                                                                    |                                                                                                    |                                                                 |                                                                                                  |
|                                                                                                    |                                                                                                    |                                                                                                    |                                                                                                    |                                                                 |                                                                                                  |
| rmación Financiera                                                                                                    |                                                                                                    |                                                                                                    |                                                                                                    |                                                                 |                                                                                                  |
| nformación financiera                                                                                                    | io fiscal Pat                                                                                                    | trimenio Astivo corriente Astivo tetal Dasivo corriente Dasivo tetal Utilidad                                                                                                    |                                                                                                    |                                                                 |                                                                                                  |
| Allo A                                                                                                    |                                                                                                    | dimonio Acavo comente Acavo total Pasivo comente Pasivo total Odiload                                                                                                    | operacional Gastos de intereses                                                                                                    |                                                                 |                                                                                                  |
| No existen i                                                                                                    | esuïtados que cu                                                                                                    | implan con los criterios de búsqueda especificados                                                                                                    | operacional Gastos de intereses                                                                                                    |                                                                 |                                                                                                  |
| No existen i                                                                                                    | resulfados que cu                                                                                                    | imitionio Accare contente Accelo total Pasifo contente Pasifo total Opinidad<br>Implan con los criterios de búsqueda especificados                                                                                                    | operacional Gastos de intereses                                                                                                    | ogar                                                            |                                                                                                  |
| No existen i                                                                                                    | resuitados que cu                                                                                                    | umonino Acero Contente Acero total Patrio Contente Patrio total Galindar<br>Implan con los criterios de bóloqueda específicados                                                                                                    | operacional Gastos de intereses                                                                                                    | egar                                                            |                                                                                                  |
| No existen i<br>Nombre de la entidad<br>bancaria                                                                                                    | esuïtedos que cu                                                                                                    | uninento Acetto contento Acetto con Patrio Contento Patrio com o Conceso<br>Implien con los criterios de Búsquede especificados                                                                                                    | Agr                                                                                                    | egar                                                            |                                                                                                  |
| Nombre de la entidad<br>bancaria<br>Número de cuenta                                                                                                    | resuitados que cu                                                                                                    | nimento Aceto onterno Aceto coa Patro Uninte Patro coa Gandari<br>Implan con los criterios de búsquede especificados                                                                                                    | Gastos de Intereses                                                                                                    | egar                                                            |                                                                                                  |
| Nombre de la entidad<br>bancaria<br>Número de cuenta<br>Tipo de cuenta<br>Seleccione                                                                                                    | resuitados que cu                                                                                                    | umento Acero onterno Acero con parto contento Petro con companya con los criterios de búsquede especificados                                                                                                    | peracional Gastos de Intereses                                                                                                    | egar                                                            |                                                                                                  |
| Nombre de la entidad<br>bancaria<br>Número de cuenta<br>Tipo de cuenta<br>Bancaria                                                                                                    | resuitados que cu                                                                                                    | umento neces contento neces con parto contento perio com company                                                                                                    | operacional Gastos de Intereses                                                                                                    | egar                                                            |                                                                                                  |
| Nombre de la entidad<br>bancaria<br>Número de cuenta<br>Tipo de cuenta<br>bancaria<br>prosentanto Logal (Informacia                                                                                                    | resuïtedos que cu<br>5n obligatoria                                                                                                    | nimento neces contento neces con especificados                                                                                                    | operacional Gastos de Intereses                                                                                                    | egar                                                            |                                                                                                  |
| Nombre de la entidad<br>bancaria<br>Nimero de cuenta<br>Tipo de cuenta<br>bancaria<br>Deteccione<br>presentanto Legal (Informacio                                                                                                    | esuitados que cu<br>ón obligatoria                                                                                                    | namenio Acento contentito Acento con pastro contente Pastro com o company<br>mpilan con los criterios de búsqueda especificados<br>1)<br>Stephany Vasco  *                                                                                                    | peracional Gastos de intereses                                                                                                    | egar                                                            |                                                                                                  |
| Nombre de la entidad<br>bancaria<br>Número de cuenta<br>Tipo de cuenta<br>Seleccione<br>prosentanto Legal (Informacio<br>Nom                                                                                                    | esuïlados que cu<br>ón obligatoria<br>abre y apellido<br>Identificación                                                                                                    | Alexand Contention Active Code Patterne Contention Patterne Code     Contention                                                                                                    | peracional Gastos de Intereses Ag                                                                                                    | egar                                                            |                                                                                                  |
| Nombre de la entidad<br>bancaria<br>Nimero de cuenta<br>Tipo de cuenta<br>bancaria<br>Deleccione<br>prosentante Legal (Informacia<br>Nom                                                                                                    | esuïtados que cu<br>ón obligatoria<br>abre y apetildo<br>Identificación<br>Nacionalidad                                                                                                    | a) Stephany Vasco (Comtana )                                                                                                    | peracional Gastos de Intereses Ag                                                                                                    | egar                                                            |                                                                                                  |
| Nombre de la entidiad<br>bancaria<br>Número de cuenta<br>Tiro de cuenta<br>Bancaria<br>prosentante Legal (Informacia<br>Nom                                                                                                    | esuítados que cu<br>ón obligatoria<br>abre y apetildo<br>Identificación<br>Nacionalidad<br>Domicilio                                                                                                    | a)<br>))<br>Stephany Vasco                                                                                                    | peracional Gastos de Intereses<br>Ag                                                                                                    | 997                                                             |                                                                                                  |
| Nombre de la entidad<br>bancaria<br>Número de cuenta<br>Tipo de cuenta<br>Seleccione<br>prosentanto Legal (Informaci<br>Nom                                                                                                    | on obligatoria<br>on obligatoria<br>abre y apellido<br>identificación<br>Nacionalidad<br>Domicilio<br>Sexo                                                                                                    |                                                                                                    | peracional Gastos de Intereses Ag                                                                                                    | eşer                                                            |                                                                                                  |
| Nombre de la entidad<br>bancaria<br>Nimero de cuenta<br>Tipo de cuenta<br>bancaria<br>prosentante Legal (Informacia<br>Nom                                                                                                    | esulfados que co<br>ón obligatoria<br>hore y apellido<br>Identificación<br>Nacionalidad<br>Domicilio<br>Sexo                                                                                                    | a) Sitephany Vasco Cafe 155 No. 20-59 Majer                                                                                                    | peracional Gastos de Intereses Ag                                                                                                    | egar                                                            |                                                                                                  |
| Nombre de la entidiad<br>bancaria<br>Número de cuenta<br>Tipo de cuenta<br>Descontanto Logal (Informacia<br>Nom<br>xar documentos                                                                                                    | esultados que cu<br>ón obligatoria<br>hire y apellido<br>Identificación<br>Nacionalidad<br>Domicilio<br>Sexo                                                                                                    | a)<br>Stephany Varco<br>Coemaaa<br>Coemaaaa<br>Coemaaaa<br>Coemaaa<br>Coemaaa<br>Coemaaa<br>Coemaaa<br>Coemaaa<br>Coemaaaa | peracional Gastos de Intereses Ag                                                                                                    | eşar                                                            |                                                                                                  |
| Nombre de la entidad<br>bancaria<br>Número de cuenta<br>Tipo de cuenta<br>Bancaria<br>Deleccione<br>presentanto Legal (Informacia<br>Nom<br>var documento                                                                                                    | esultados que cu<br>ón obligatoria<br>thre y apellido<br>identificación<br>Nacionalidad<br>Domicilio<br>Sexo                                                                                                    | Alternative Access contention Access call a participation and Contention Participation and Contention  Stephany Vasco Stephany Vasco Coloritation  Caller 165 No 20 - 59  Mager  F  Monitors del discrimination  IF4                                                                                                    | Ag                                                                                                    | eper                                                            |                                                                                                  |
| No externa<br>Nomero de center<br>Denceria<br>Nomero de center<br>Tro de center<br>Bancaria<br>Beleccore<br>prosentanto Legal (Informacia<br>Nor<br>Xar documentos<br>UP                                                                                                    | esulfados que cu<br>Sn obligatoria<br>bre y apetido<br>identificación<br>Nacionalidad<br>Domicilio<br>Sexo<br>nexar docc                                                                                                    | a)<br>))<br>Stephany Vasco<br>(002114041<br>Combana<br>Combana<br>(00214044<br>Combana<br>(00214044<br>Combana<br>(00214044<br>(00214044<br>(00214044)<br>(00214044<br>(00214044)<br>(00214044)<br>(00214044<br>(00214044)<br>(00214044)<br>(0021404)<br>(00214044)<br>(00214044)<br>(0021404)<br>(0021404)<br>(00                                                                                                    | oblinatoso?                                                                                                    | 997                                                             |                                                                                                  |
| Nombre de la entidad<br>bancaria<br>Nomero de cuenta<br>Tripo de cuenta<br>Dancaria<br>prosontanto Logal (informacia<br>nomero<br>Nomero<br>Nomer | son obligatoria<br>on obligatoria<br>bre y apellido<br>identificación<br>Nacionalidad<br>Domicilio<br>Sexo<br>Nexar doci<br>Document                                                                                                    | alianama Acardo contentos Acardo com Patrio Contentos Patrios toda Contentar<br>mprien con los criterios de Dúsquede especificados<br>Stephany Vasco<br>1002114004<br>Cosembana<br>Cosembana<br>Cosemba                                                                                                    | Nembre del documento                                                                                                    | opar<br>2.Es obligatorio?                                       |                                                                                                  |
| Nombre de la entidad<br>Nombre de la entidad<br>bancaria<br>Nimero de cuenta<br>Tipo de cuenta<br>Bancaria<br>Decome<br>presentanto Legal (Informacia<br>Nor<br>Nor<br>Xar documentos<br>Nor<br>Xar documentos                                                                                                    | Sn obligatoria<br>stre y apellido<br>identificación<br>Nacionalidad<br>Domicilio<br>Sexo<br>Nexar doco<br>Document<br>RUP                                                                                                    | Alternative Access contention Access color and a participation and contention and contention and contention and contention and access and access and acce                                                                                                    | ndilastroto?  Nombre del documento  Fata el documento                                                                                                    | eper<br>¿Es obligatorio?<br>No                                  | Anexar documento                                                                                 |
| Normeto Vir Company of the control of the control o                                                                                                    | Sn obligatoria<br>bre obligatoria<br>bre y spetido<br>identificación<br>Nacionalidad<br>Domicilio<br>Sexo<br>Document<br>RUP<br>Certificado                                                                                                    | a)<br>))<br>Stephany Vasco<br>(10211404<br>Command<br>Command<br>Monther del discussion<br>Monther del discussion<br>Monther del discussion<br>Monther del discussion<br>Command<br>Commandd<br>Command<br>Command<br>Command<br>Command<br>Command<br>Comman             | Agenticational Gastios de Intereses Agenticational  agentication agentication agent | eper<br>¿Es obligatorio?<br>No<br>× Si                          | Anexar documento                                                                                 |
| Nombre de la entidad<br>bancaria<br>Nombre de la entidad<br>bancaria<br>Tripo de cuenta<br>bancaria<br>prosontanto Logal (Informaci<br>Nom<br>xar documento<br>version de la entidadera de la entidadera<br>prosontanto Logal (Informaci<br>Nom<br>xar documento<br>um<br>histopadore y induadera de cuent<br>de contrato acumento<br>securito de la entidadera de la entidadera de la<br>recentaria que de consecuencia de<br>la entidadera de cuentaria<br>prosontanto com dela de cuentaria<br>prosontanto com dela dela dela dela dela<br>prosonta de la entidadera de la entidadera de la<br>recentaria que de consecuencia de<br>la dela dela dela dela dela dela dela de                                                                                                    | Sin obligatoria<br>bir obligatoria<br>bire y apetido<br>Identificación<br>Nacionalidad<br>Domicilio<br>Sexo<br>Nexar doci<br>Document<br>RUP<br>Certificado<br>sexción T-C                                                                                                    |                                                                                                    | Ag notinatorios?  Nombre del documento Fata el documento formato_veeduriaciudadana doc                                                                                                    | eger<br><u>¿Es obligatorio?</u><br>No<br>× Si                   | Anexar documento<br>Anexar documento                                                             |
| Nomere de la entidiad<br>Danceria<br>Nomere de cuenta<br>Tro de cuenta<br>Danceria<br>Descentanto Legal (Informacia<br>Nomere<br>Nomere | Sn obligatoria<br>bre y spellido<br>identificación<br>Nacionalidad<br>Domicilio<br>Sexo<br>Document<br>RUP<br>Certificado<br>sexción Feo<br>bbligada a l                                                                                                    | Acuto Contention Acuto Con Participanti Participanti Con Contention     Participanti Contention     Participanti Contention     Participanti Contention     Participanti Contention     Participanti     Participanti     Contention     Participanti     Participanti     Participanti     Participanti     Contention     Participanti     Participantintentinte     Participanti     Participanti     Participanti                                                                                                    | Agional Gastos de Intereses Agional Transcrittores Agional Agional Agi | eper<br><u>¿Es obligatorio?</u><br>No<br>x SI                   | Anexar documento                                                                                 |
| Nombre de la entidiad<br>bancaria<br>Nombre de la entidiad<br>Dancaria<br>Toro de cuenta<br>Bancaria<br>prosentanto Legal (Informacia<br>Nom<br>Supersona Provincial Company<br>Nom<br>Nom<br>Nombre de la entidiadera de casa<br>Contracto Company<br>Nombre de la entidiadera de casa<br>Contracto Company<br>Nombre de la entidiadera de casa<br>Contracto Company<br>Nombre de la entidiadera de casa<br>Contracto Company<br>Nombre de la entidiadera de la entidiadera<br>Nombre de la entidiadera de la entidiadera de la entidiadera<br>Nombre de la entidiadera de la entidiadera de la entidiadera<br>Nombre de la entidiadera de la entidiadera de la entidiadera de la entidiadera<br>Nombre de la entidiadera de la entidiadera de la entidiadera<br>Nombre de la entidiadera de la entidiadera de                                                                                                    | Sn obligatoria<br>Sn obligatoria<br>Identification<br>Nacionalidad<br>Domicilio<br>Sexo<br>Nexar doci<br>Rup<br>Certificatos fin<br>Lesta de cos                                                                                                    | Alexan Containing Action and Paint Continue Paint and Containing Paint and Containing Paint And Containing Paint And Containing Paint And Containing Paint And Containing Paint                                                                                                    | Agencional Gastos de Intereses Agencional Agencional Ag | eper<br><u> ¿Es obligatorio?</u><br>No<br>× Si<br>× Si          | Anexar documento<br>Anexar documento                                                             |
| Nombre de la entidad<br>bancaria<br>Nombre de la entidad<br>bancaria<br>Tro de cuenta<br>bancaria<br>presentante Logal (Informacia<br>presentante Logal (Informacia<br>Nom<br>Xar documentos<br>Socurreto<br>Un<br>Professione indicaderes de carais<br>activitado com indicaderes de carais<br>cuentos<br>Comantos Compañísticos y fer<br>cisado com atomacia esta<br>tada e contaisa constante a esta<br>ata e contaisa constante a esta<br>ata e contaisa constante a esta<br>ata e contaisa constante a esta<br>ata e contaisa de cuentas esta<br>ata e contaisa de cuentas esta<br>ata e contaisa de cuentas esta<br>ata e contaisa de cuentas esta<br>ata e contaisa de cuentas esta<br>ata e contaisa de cuentas estas<br>ata e contaisa de cuentas estas<br>ata e contaisa de cuentas estas<br>ata estas estas estas estas estas<br>ata estas estas estas estas estas<br>ata estas estas estas estas estas<br>ata estas estas estas estas estas estas<br>ata estas estas estas estas estas estas<br>estas estas estas estas estas estas estas<br>estas estas estas estas estas estas estas<br>estas estas estas estas estas estas estas estas<br>estas estas estas estas estas estas estas<br>estas estas estas estas estas estas estas estas estas<br>estas estas estas estas estas estas estas estas estas<br>estas estas                                                                                                    | Sin obligatoria<br>bire o bilgatoria<br>bire y spetido<br>identificación<br>Nacionalidad<br>Domicilio<br>Sexo<br>Document<br>RUP<br>Certificado<br>sección TCP<br>Document<br>RUP<br>Certificado<br>sección TCP                                                                                                    | Acedo Contention Acedo Contention Pattero Contention Pattero Contention Contention      provide a contention of the Disqueds expectingator      provide a contention of the Disqueds expectingator      provide a contention of the Disqueds expectingator      provide a contention of the Disqueds expecting a contention of the Disqueds expecting a content of the Disqueds expecting a content of the Disqueds expecting a conte                                                                                                    | Ag nblastrota  Ag  Nombre del documento  Fata el documento formato_veeduriaciudadana doc                                                                                                    | eper<br>seper<br>LEs obligatorio?<br>No<br>x Si<br>x Si<br>x Si | Anexar documento<br>Anexar documento<br>Anexar documento                                         |
| Nombre de la entidiad<br>bancaria<br>Número de cuenta<br>Taro de cuenta<br>bancaria<br>prosentanto Legal (Informacia<br>Nom<br>sur documento<br>cuento cuentanto a los de las de<br>cuentos<br>cuentos<br>cuentos e constanta de las de<br>cuentos e constanta de las de<br>cuentos e constanta de las de<br>cuentos e constanta de las de<br>cuentos e constanta de las de<br>cuentos e constanta de las de<br>cuentos e constanta de las de<br>cuentos e constanta de las de<br>cuentos e constanta de las de<br>cuentos e constantas de las de<br>cuentos de constanta de las de<br>cuentos de cuentas de las de<br>cuentos de cuentas de las de las de<br>processiones de constanta de<br>cuentos de cuentas de las de las de<br>processiones de las de las de las de<br>processiones de las de las de las de<br>processiones de las de las de las de<br>processiones de las de las de<br>processiones de las de las de las de<br>processiones de las de las de las de<br>processiones de las de las de<br>processiones de las de las de<br>processiones de las de las de<br>processiones de las de las de<br>processiones de las de las de<br>processiones de las de<br>processiones de las de las de<br>processiones de las de<br>processiones de las de<br>processiones de las de las de<br>processiones de las de<br>processiones de las de<br>processiones de las de<br>processiones de las de<br>processiones de las de<br>processiones de las de<br>processiones de las de<br>processiones de las de<br>processiones de las de<br>processiones de las de<br>processiones de las de<br>processiones de las de<br>processiones de<br>processiones de las de<br>processiones de las de<br>processiones de las de<br>processiones de las de<br>processiones de las de<br>processiones de las de<br>processiones de<br>processiones de las de<br>processiones de las de<br>processio                                                                                                    | son obligatoria<br>threy apetido<br>isentificación<br>Nacionalidad<br>Domicilio<br>Sezo<br>Necement<br>RUP<br>Certificado<br>Seculor Fo<br>osciulor Fo<br>osciu                                                                                                    | Autoria Centerina Autoria and Participante and Participante and Centerina Participante and Centerina Centerina Centerina C                                                                                                    | Agenticational Gastics de Intereses Agenticational official de Commento Fata el documento Fata el documento Formato_veeduriaciudadana doc formato_veeduriaciudadana doc                                                                                                    | eger<br>¿Es obligatorio?<br>No<br>x Si<br>x Si                  | Anexar documento<br>Anexar documento<br>Anexar documento                                         |
| Nombre de la entidiad<br>bancaria<br>Nimero de centra<br>Dancaria<br>Descontento<br>presentanto Legal (Informacia<br>Nom<br>Nom<br>Nom<br>Nom<br>Nom<br>Nom<br>Nom<br>Nom<br>Nom<br>Nom                                                                                                    | esultados que co<br>on obligatoria<br>tore y apetido<br>identificación<br>Nacionalidad<br>Domicilio<br>Sexo<br>Document<br>Rup<br>Sección Fe<br>Oscarque<br>I I Si uside<br>I Su side<br>I Se stados fin<br>Lista de cos                                                                                                    | Alter of value of value of the descent of the descent of the desc                                                                                                    | Interatives  Age  Interatives  Age  Interatives  Interatives Interatives Interatives Interatives Interatives Interatives Interatives Interatives Interatives Interatives Interatives Interatives Interatives Interatives Interatives Interatives Interatives | epar<br>¿Es obligatorio?<br>No<br>× Si<br>× Si<br>× Si          | Anexar documento<br>Anexar documento<br>Anexar documento<br>Anexar documento                     |
| Nomere de la entidad<br>bancaria<br>Número de cuenta<br>bancaria<br>Itro de cuenta<br>bancaria<br>prosontanto Legal (Informacia<br>Nomere<br>Xar documentos<br>cuentaria, que una cuentaria de la esta<br>outrataria de la esta cuentaria de la<br>parteción de sustancia de la esta<br>parteción de sustancia de la esta<br>parteción de sustancia de la esta<br>parteción de sustancia de la esta<br>parteción de sustancia de la esta<br>parteción de sustancia de la esta<br>parteción de sustancia de la esta<br>parteción de sustancia de la esta<br>parteción de sustancia de la esta<br>parteción de sustancia y esta<br>pocumento de sustancia y esta<br>pocumento de política de la esta<br>política de la estancia y esta<br>política de la esta de la esta<br>política de la esta de la esta de la esta<br>política de la esta de la esta<br>política de la esta de la esta de la esta<br>política de la esta de la esta de la esta de la esta<br>política de la esta de la esta de la esta de la esta de la esta de la esta de la esta de la esta de la esta de la esta de la esta de la esta de la esta de la esta de la esta de la esta de la esta de la esta de la esta de la esta d                                                                                                    | Sn obligatoria<br>brev apelido<br>identificación<br>Nacionalida<br>Domicilio<br>Sezo<br>Nexar doct<br>Rupe<br>Concentrational<br>Secono Rupe<br>Concentrational<br>Secono Rupe<br>Concentrational<br>Secono Rupe<br>Descarque<br>I Sa usado                                                                                                    |                                                                                                    | Agintatoria Gastos de Intereses Agintatoria Agintatoria Agintatori | eper<br>LEs obligatorio?<br>No<br>× Si<br>× Si<br>× Si<br>× Si  | Anexar documento<br>Anexar documento<br>Anexar documento<br>Anexar documento                     |
| Nontre de la entidid<br>bancaria<br>Número de centa<br>Tor de centa<br>bancaria<br>prosentanto Legal (Informacia<br>Non<br>ser documento<br>companya de la constanta<br>Non<br>Non<br>Non<br>Non<br>Non<br>Non<br>Non<br>Non<br>Non<br>Non                                                                                                    | senitados que ca<br>sen obligatoria<br>tare y apetitio<br>identificación<br>Nacionalidad<br>Domicilio<br>Sexo<br>Nexar doce<br>Certificados fin<br>Lista de con<br>Doligada y<br>Certificados fin<br>Lista de con<br>Do setados<br>Dos estados<br>Estados fin<br>Lista de con<br>Secon<br>Secon | Alterio Contento de pásquede especificados                                                                                                    | Agencional Gastos de Intereses Agencional Agencional Agenciona Agenciona Agencional Agen | eper<br>kEs obligatorio?<br>No<br>x Si<br>x Si<br>x Si          | Anexar documento<br>Anexar documento<br>Anexar documento<br>Anexar documento                     |
| Non and a sensitive of the sensitive of the sensitive of                                                                                                    | esultados que co<br>on obligatoria<br>tore y apetido<br>Identificación<br>Nacionalidad<br>Destinidad<br>Sexo<br>Document<br>RUP<br>Certificados fin<br>Lista de co<br>Descargue<br>II, Si usted<br>Ios estados<br>Estados fin<br>Lista de co<br>Descargue<br>II, Si usted<br>Ios estados<br>Estados fin<br>representar<br>Documento<br>representar                                                                                                    |                                                                                                    | Agencional Gastos de Intereses Ag antenatorios? Nombre del documento Fata el documento Fata el documento formato_veeduriaciudadana doc formato_veeduriaciudadana doc formato_veeduriaciudadana doc Documento de Identificación pdf                                                                                                    | eger<br>¿Es obligatorio?<br>No<br>× Si<br>× Si<br>× Si<br>Si    | Anexar documento<br>Anexar documento<br>Anexar documento<br>Anexar documento<br>Anexar documento |
| Nomere de la entidad<br>Dencaria<br>Tro de cuenta<br>Bancaria<br>Dencaria<br>Denc                                                                                                    | Sin obligatoria<br>threy apellido<br>identificación<br>Nacionalida<br>Domicilio<br>Sexo<br>Decument<br>RUP<br>Certificado<br>Secon Ter<br>Secon Ter<br>Sec                                                                                                    | A card contained in Action Code Participantial Participantial Contained Participantial Contained Partity Contained Participantial Contained Participantial Contained Parti                                                                                                    | Agenerational Gastos de Intereses Agenerational Gastos de Intereses Ageneratives Ageneratives Ag | eper<br>LEs obligatorio?<br>No<br>× Si<br>× Si<br>Si<br>Si      | Anexar documento<br>Anexar documento<br>Anexar documento<br>Anexar documento<br>Anexar documento |

Para anexar los documentos deberá seguir los siguientes pasos:

SECOP II le muestra una ventana emergente para cargar el documento. Haga clic en "Buscar Documento"

Tel. (+57 1) 795 6600 • Carrera 7 No. 26 - 20 Piso 17 • Bogotá - Colombia

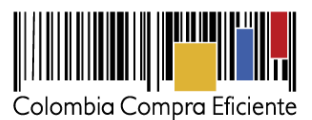

|                                                                                                    |                                    |           | _        |
|----------------------------------------------------------------------------------------------------|------------------------------------|-----------|----------|
| https://marketplace-formacion.secop.gov.co/CO1Marketplace/Documents/DocumentAlternateUpload/SingleInclud                        | e?storageType=File&callbackUseO —  | - 🗆       | $\times$ |
| marketplace-formacion.secop.gov.co/CO1Marketplace/Documents/DocumentAlternateUpload/Size                                        | ngleInclude?storageType=File&callb | backUseO  | Ð        |
| ANEXAR DOCUMENTO                                                                                                    |                                    |           |          |
| UEn caso de tener problemas con el proceso de carga, utilice la página alternativ                                               | /a                                 |           |          |
| Buscar documento                                                                                                    |                                    |           |          |
| No hay documentos anexos. Haga clic en Buscar documento o arrastre el do                                                        | ocumento a la ventana para an      | iexarlo.  |          |
| Consulte la lista de tipos de archivos no aceptados en el SECOP                                                                 | Anexar                             | Cerrar    |          |
| Convertir los documentos a formato PDF.                                                                                         |                                    |           |          |
| Comprimir el tamaño del documento (por ejemplo .zip).                                                                           |                                    |           |          |
| <ul> <li>Cargar los documentos desde una ubicación localizada en su computador, er<br/>puede ser superior al normal.</li> </ul> | i caso contrario el tiempo de c    | arga      |          |
| Definir en los documentos el área de impresión.                                                                                 |                                    |           |          |
| <ul> <li>Proteger documentos confidenciales asignando una contraseña.</li> </ul>                                                |                                    |           |          |
|                                                                                                    |                                    |           |          |
| Dulaanda an Eins                                                                                                    | lizar astá da acuarda con T        | órminee I | 10       |

Ubique el documento en su computador, luego haga clic en "Abrir".

| 🕙 Abrir                                                                                                    |                                       |                                                                                                    |                                        |                                                                                                    | ×                                                                                                |
|----------------------------------------------------------------------------------------------------|---------------------------------------|----------------------------------------------------------------------------------------------------|----------------------------------------|----------------------------------------------------------------------------------------------------|--------------------------------------------------------------------------------------------------|
| ← → * ↑                                                                                                    | ~ MA                                  | RZO > GUIA VEEDORES                                                                                                    | ٽ ~                                    | 🔎 Buscar en GUI                                                                                                    | A VEEDORES                                                                                       |
| Organizar 👻                                                                                                    | Nueva ca                              | rpeta                                                                                                    |                                        |                                                                                                    | - 🔳 😮                                                                                            |
| Acceso rápidi Eccritorio Concentration Concentration Conc | 0 0 0 0 0 0 0 0 0 0 0 0 0 0 0 0 0 0 0 | Nombre<br>MAGENES<br>20190821GuiaPPRegis<br>20190821GuiaPPRegis<br>20190821GuiaPPREgis<br>20190821GuiaPPREgis<br>20190821GuiaP | troProveedorV6<br>troVeedorV1<br>adana | Fecha de modificación<br>17/03/2020 3:00 p. m.<br>17/03/2020 12:22 p. m.<br>18/03/2020 12:20 p. m.<br>16/03/2020 9:37 p. m.<br>9/01/2020 7:19 p. m. | Tipo<br>Carpeta de archi<br>Documento de l<br>Documento de l<br>Documento de l<br>Documento de l |
| 💻 Este equipo                                                                                                    | ∨<br>Nomb                             | < re: formato_veeduriaciudad                                                                                                    | ana                                    | <ul> <li>Todos los archivos</li> <li>Abrir</li> </ul>                                                                                               | Cancelar                                                                                         |

Seleccione el documento que va a ingresar. El SECOP II le permite cargar todo tipo de documentos excepto los siguientes: .psd, .gif, .jar, .bat, .rtf, .thmx, .exe, .bat, .odt, .dot, .gif, .7z, .bmp, .emf, .eml, .gsheet, .gz, .isz, .jpe, .oxps, .p7z, .ppsx, .ppt, .dll, .txt, .xlsb, .gif, .pptx.

La plataforma trae el documento, luego deberá hacer clic en "Anexar" y por último en "Cerrar".

Tel. (+57 1) 795 6600 • Carrera 7 No. 26 - 20 Piso 17 • Bogotá - Colombia

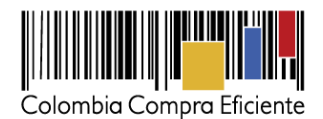

Tenga en cuenta que la barra de progreso debe estar en verde y debe decir *"Documento Anexo"*, para proceder a dar clic en *"Cerrar"* 

| S https://marketplace-formacion.secop.gov.co/CO1Marketplace/Documents/DocumentAlternateUpload/SingleInclude?storageType=File&callbackUseO                                                                                                    |                  | $\times$ |
|----------------------------------------------------------------------------------------------------|------------------|----------|
| marketplace-formacion.secop.gov.co/CO1Marketplace/Documents/DocumentAlternateUpload/SingleInclude?storageType=File&callbackU                                                                                                    | JseO             | Ð        |
| ANEXAR DOCUMENTO                                                                                                    |                  |          |
| En caso de tener problemas con el proceso de carga, utilice la página alternativa                                                                                                    |                  |          |
| Para anexar un documento puede hacer clic en "Buscar documento" o arrastrar y soltar el documento en esta página<br>Buscar documento                                                                                                    |                  |          |
| Archivo Descripción Progreso                                                                                                    |                  |          |
| formato_veeduriaciudadana.docx formato_veeduriaciudadana.docx DOCUMENTO ANEXO                                                                                                    |                  |          |
| Anexar<br>Consulte la lista de tipos de archivos no aceptados en el SECOP<br>Recomendaciones al anexar un documento<br>• Convertir los documentos a formato PDF.<br>• Comprimir el tamaño del documento (por ejemplo .zip).<br>• Cargar los documentos desde una ubicación localizada en su computador, en caso contrario el tiempo de carga puede ser superior al no<br>• Definir en los documentos el área de impresión.<br>• Proteger documentos confidenciales asignando una contraseña. | Cerrar<br>ormal. |          |
|                                                                                                    |                  |          |

Por último, cuando haya cargado los documentos, de clic en "Finalizar".

| Anexar documentos                                                                                                    |                                 |                                     |                             |           |
|----------------------------------------------------------------------------------------------------|---------------------------------|-------------------------------------|-----------------------------|-----------|
| Documento                                                                                                    | Nombre del documento            | ¿Es obligatorio?                    |                             |           |
| RUP                                                                                                    | Falta el documento              | No                                  | Anexar documento            |           |
| Certificado con indicadores de capacidad financiera y organizacional. Descárguelo de la sección<br>"Formatos Compradores y Proveedores" del SECOP II. Si es persona natural no obligada a llevar<br>contabilidad o veedor ciudadano, adjunte la constancia equivalente de los estados financieros.           | formato_veeduriaciudadana.docx  | Sí                                  | Borrar documento            |           |
| Lista de contratos que acrediten su experiencia con el sector público y/o privado. Descargue el<br>formato de la sección "Formatos Compradores y Proveedores" del SECOP II. Si usted es un<br>veedor ciudadano, adjunte la constancia que usó como equivalente de los estados financieros.                   | formato_veeduriaciudadana.docx  | Sí                                  | Borrar documento            |           |
| Estados financieros auditados a 31 de diciembre del año anterior suscritos por el representante<br>legal con notas. Persona natural no obligada a llevar contabilidad, adjunte formato de la sección<br>"Formatos Compradores y Proveedores" y veedor ciudadano la constancia para registro en<br>SECOP II.  | formato_veeduriaciudadana.docx  | Sí                                  | Borrar documento            |           |
| Documento de existencia y representación legal de personas jurídicas, documento de<br>representantes legales, miembros de juntas directivas, para persona natural y veedor ciudadano<br>con marca de agua indicando que sólo es válido para registro en SECOP II. Acta de creación de<br>veeduría ciudadana. | Documento de Identificación.pdf | Sí                                  | Borrar documento            |           |
|                                                                                                    |                                 |                                     | _                           |           |
|                                                                                                    | Pulsando en Finalizar           | está de acuerdo con <u>Términos</u> | <u>y condiciones de uso</u> | Finalizar |

SECOP II le confirma la creación de la cuenta. Finalmente, de clic en "haga clic aquí para continuar".

Tel. (+57 1) 795 6600 • Carrera 7 No. 26 - 20 Piso 17 • Bogotá - Colombia

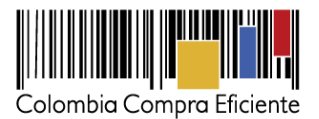

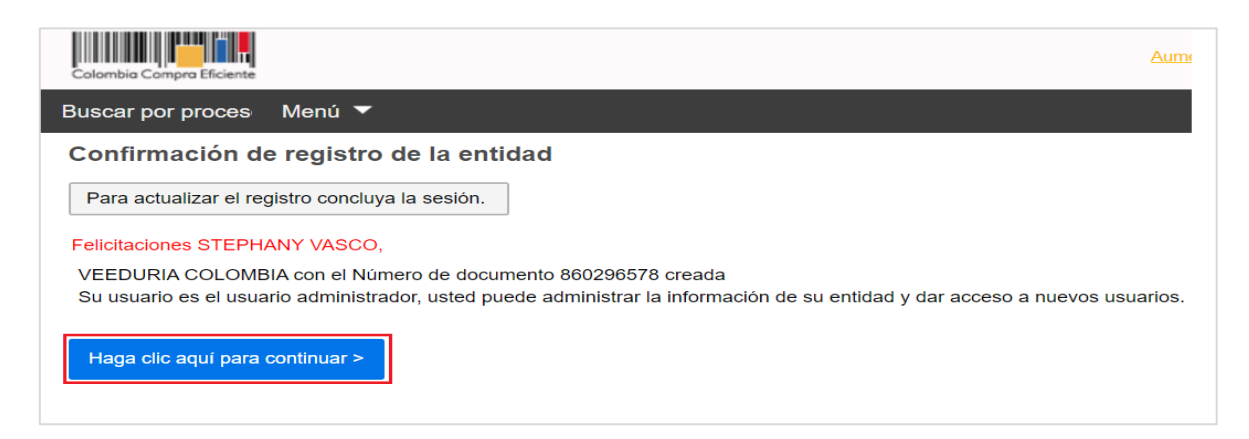

Con esto termina el registro de la cuenta Proveedor/Veeduría Ciudadana y ya puede ingresar a la plataforma.

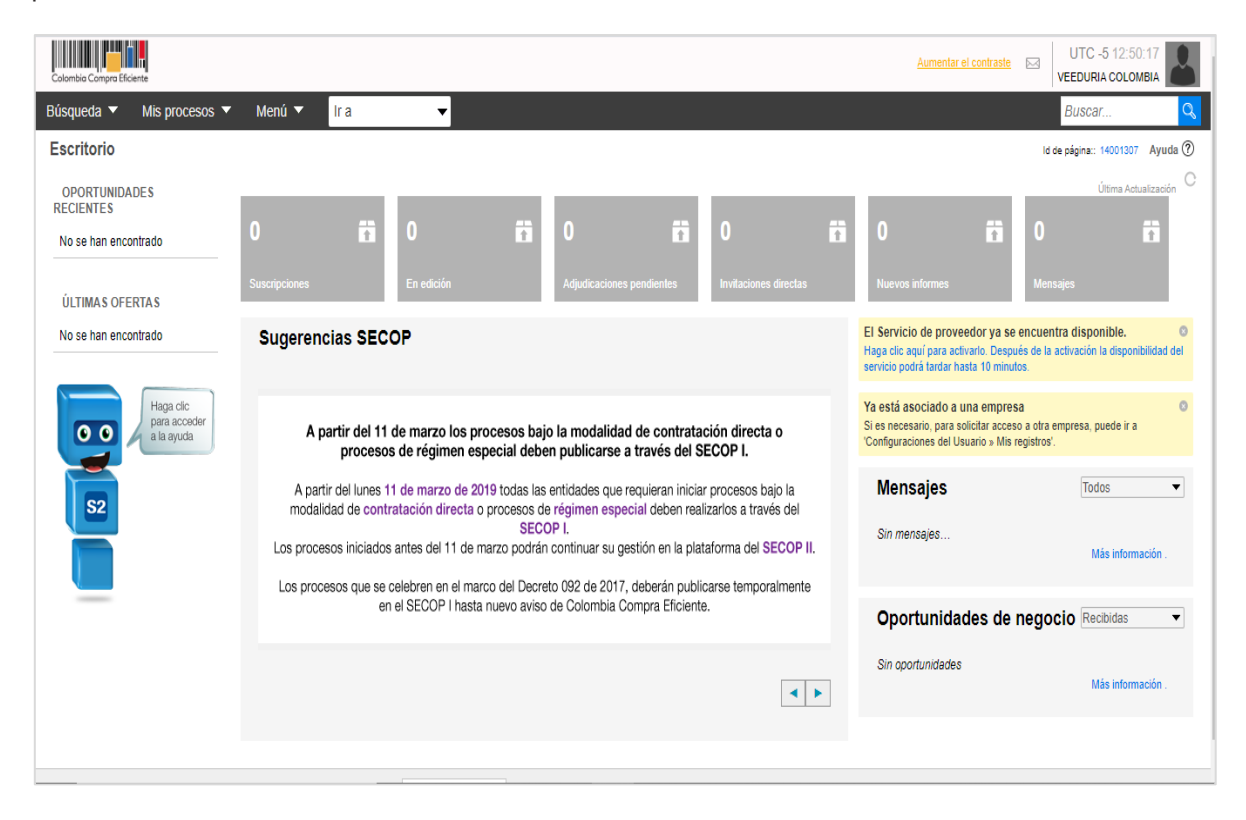

Tel. (+57 1) 795 6600 • Carrera 7 No. 26 - 20 Piso 17 • Bogotá - Colombia

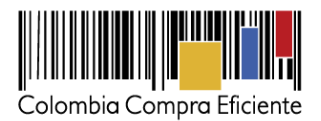

# C. Solicitud de accesos de usuario

### I. Solicitud de acceso de un usuario Proveedor/Veedor a la cuenta.

Luego de realizar su registro como usuario Proveedor/Veedor, usted debe solicitar acceso a la cuenta de la Veeduría Ciudadana de la cual hace parte. El SECOP II habilita la tercera sección del formulario de registro *"Crear o solicitar acceso a una Entidad",* para que usted ingrese el nombre de la cuenta de Proveedor/Veeduría Ciudadana a la que quiere solicitar acceso.

Realice la búsqueda de la cuenta de Proveedor/Veeduría Ciudadana de la cual requiere tener acceso, por nombre o por Número de identificación (Si es NIT, no incluya el dígito de verificación). Cuando el SECOP II encuentra la cuenta, le muestra la opción de *"Solicitud de acceso"*, de clic allí.

| Colombia Compra Eficiente                                 |                                                          | Aumentar el contraste                     | UTC -5 13:41:12<br>VASCO SAS 🗸  |
|-----------------------------------------------------------|----------------------------------------------------------|-------------------------------------------|---------------------------------|
| Búsqueda 🔻 Mis procesos 🔻 Menú                            | r ▼ Ira ▼                                                |                                           | Buscar 🔍                        |
|                                                           |                                                          |                                           | ld de página:: 14006302 Ayuda 🕐 |
| 1. Registrar usuario 🖌                                    | 2. Confirmar Registro 🖌                                  | 3. Crear o solicitar acceso a una Entidad |                                 |
| VALIDAR SI MI ENTIDAD YA                                  | AEXISTE                                                  |                                           |                                 |
| País de mi Entidad                                        | : COLOMBIA T                                             | * <b>v</b>                                |                                 |
| Nombre de la Entidad                                      | : VEEDURIA COLOMBIA                                      |                                           |                                 |
| Número de documento                                       | :                                                        |                                           |                                 |
|                                                           | Validar                                                  |                                           |                                 |
| Han sido encontradas en                                   | el sistema las siguientes E                              | intidades:                                |                                 |
| Poweeting CollomBia (Bogotá Número<br>Solicitud de acceso | de documento 860296578                                   |                                           |                                 |
| Han s                                                     | ido encontrada                                           | as en el sistema las siguient             | es Entidades:                   |
| Proveedores                                               | Adores VEEDURIA COL COLOMBIA   Bogota Solicitud de acces | LOMBIA<br>á Número de documento 860296578 |                                 |

Le aparecerá el mensaje *"Esperando Aprobación"*, por último, de clic en *"Finalizar"*. Cuando el usuario administrador acepte su solicitud de acceso, recibirá un correo de confirmación del SECOP II indicándole que ya puede actuar como Proveedor/Veedor desde la cuenta.

Tel. (+57 1) 795 6600 • Carrera 7 No. 26 - 20 Piso 17 • Bogotá - Colombia

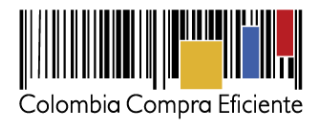

1. Registrar usuario 🖌 2. Confirmar Registro 🖌 3. Crear o solicitar acceso a una Entidad VALIDAR SI MI ENTIDAD YA EXISTE Pais de mi Entidad : COLOMBIA · · · Nombre de la Entidad : VEEDURIA COLOMBIA mero de documento : Validar Han sido encontradas en el sistema las siguientes Entidades: VEEDURIA COLOMBIA COLOMBIA | Bogotá Número de documento 860296578 Esperando aprobación Han sido encontradas en el sistema las siguientes Entidades: **VEEDURIA COLOMBIA** COLOMBIA | Bogotá Número de documento 860296578 © VC Esperando aprobación Finalizar

SECOP II, permite que un usuario pueda actuar en más de una cuenta (usted puede pertenecer a varias cuentas registradas en el SECOP II). Si usted ya está asociado a una cuenta, pero necesita solicitar acceso a otras cuentas, ingrese al SECOP II con su usuario y contraseña, haga clic en la imagen de usuario de la esquina superior derecha de la pantalla de acceso, y luego en" *Configuraciones del usuario*".

| Colombia Compra Eficiente                                                                                                    |                                                                              |                                                                   | Aumentar el contraste                                    | _ <mark>163)</mark><br>⊠    | UTC -5 14:59:44<br>VASCO SAS 🗸                                                                    |
|----------------------------------------------------------------------------------------------------|------------------------------------------------------------------------------|-------------------------------------------------------------------|----------------------------------------------------------|-----------------------------|---------------------------------------------------------------------------------------------------|
| Búsqueda V Mis procesos V<br>Escritorio                                                                                      | Menú 🔻 Ira 🗨                                                                 |                                                                   |                                                          | 4                           | Configuraciones del<br>usuario<br>STEPHANY VASCO<br>CAT: 0001614                                  |
| 1 JALCALDIA VILLAV12 Mar.<br>2 JDC-CRISTIAN -ME                                                                              | 0 🖬 0 🛱                                                                      |                                                                   | 0 💼                                                      | 0                           | Configuración Entidad<br>Estatal / Prov <del>ee</del> dor                                         |
| 12 Mar.<br>3  SAMC-CAQUETA2-2<br>12 Mar                                                                                      | Suscripciones En edición                                                     | pendientes                                                        | Invitaciones directas                                    | Nue <sup>r</sup> 1          | 18 Mar, 2020(UTC -5) 14:59:44                                                                     |
| 4  SAMC-11-2020-DG 12 Mar.<br>5  YESSE-MENOR CUA                                                                             |                                                                              |                                                                   |                                                          | 0                           | Ayuda                                                                                             |
| 6  SAMC-CAQUETA1-2<br>12 Mar                                                                                                 |                                                                              |                                                                   |                                                          | ப                           | Salir                                                                                             |
| Ver mås                                                                                                    | Sugerencias SECOP                                                            |                                                                   |                                                          |                             | disponibilidad del servic<br>tardar hasta 10 minutos                                              |
| ÚLTIMAS OFERTAS                                                                                                    |                                                                              |                                                                   |                                                          |                             | Ya está asociado a u                                                                              |
| 1         VASCO 15         12 Feb.           2         VASCO 11         12 Feb.           3         VASCO 13         12 Feb. | A partir del 11 de marzo los pr<br>procesos de régimen es                    | ocesos bajo la modalid<br>pecial deben publicarse                 | ad de contratación di<br>a través del SECOP              | recta o<br>I.               | Si es necesario, para so<br>acceso a otra empresa,<br>a 'Configuraciones del l<br>Mis registros'. |
| 4  VASCO 12 12 Feb.<br>5  VASCO SAS 10 12 Feb.<br>6  VASCO SAS 999 12 Feb.<br>Ver más                                        | A partir del lunes 11 de marzo de 20<br>modalidad de contratación directa de | 19 todas las entidades que<br>procesos de régimen esp<br>SECOP I. | e requieran iniciar proces<br>pecial deben realizarlos a | sos bajo la<br>a través del | Mensajes T                                                                                        |
|                                                                                                    | Los procesos iniciados antes del 11 de n                                     | narzo podran continuar su                                         | nestion en la nlatatorma                                 | del SECOP                   |                                                                                                   |

Haga clic en "Mis registros" y luego en "Nuevo registro".

Tel. (+57 1) 795 6600 • Carrera 7 No. 26 - 20 Piso 17 • Bogotá - Colombia

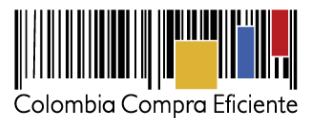

| Colombia Compra Efficiente                          |                                 |                                                                                       | Au                                                        | imentar el contraste                                      | UTC -5 17:28:53                   |
|-----------------------------------------------------|---------------------------------|---------------------------------------------------------------------------------------|-----------------------------------------------------------|-----------------------------------------------------------|-----------------------------------|
| Procesos - Contratos Proveedores                    | 🕶 Menú 👻 🛛 Ir a                 | •                                                                                     |                                                           |                                                           | Buscar                            |
| Escritorio Configuraciones de Perfil                |                                 |                                                                                       |                                                           | Id                                                        | i de página:: 14005862 Ayuda 🕐    |
| Mis datos de usuario                                |                                 |                                                                                       |                                                           |                                                           | Nuevo registro                    |
| Notisiae SECOR                                      | stado de las solicitude         | s de registro                                                                         |                                                           |                                                           |                                   |
| 🔠 Mis registros                                     | Abajo está la lista de todos su | us miembros y correpondiente estado.                                                  |                                                           |                                                           |                                   |
| Accesos del usuario                                 | Número de documento             | Entidad Estatal/Proveedor                                                             | Fecha de solicitud                                        | Fecha de aceptación                                       | Estado                            |
| Términos y condiciones de uso                       | 9009876540                      | AGNP CCE - AGENCIA NACIONAL DE<br>CONTRATACION PUBLICA - COLOMBIA<br>COMPRA EFICIENTE | 4/12/2019 8:32:37 AM ((UTC-05:00)<br>Bogotá, Lima, Quito) | 4/12/2019 8:32:37 AM ((UTC-05:00)<br>Bogoté, Lima, Quito) | Aceptado                          |
|                                                     |                                 |                                                                                       |                                                           | Nue                                                       | evo registro                      |
|                                                     |                                 |                                                                                       |                                                           |                                                           |                                   |
| © VORTAL 2019 Términos de uso Política de privacida | d Normativa Ayuda españ         | ol (Colombia) 🔻                                                                       |                                                           | 018000-52-0808 soporte@secop.gov.co Lu                    | unes a Viernes 7:00 a.m. a 7:00 p |

SECOP II, habilita una ventana emergente para buscar el Proveedor/Veeduría Ciudadana al que desee solicitar acceso. Recuerde diligenciar el nombre completo de la cuenta Proveedor/Veeduría Ciudadana o el NIT (sin digito de verificación), haga clic en *"Buscar"* y luego hacer clic en *"Solicitar"* 

| <b>A</b> H H                                                                                          |                          |  |  |  |  |  |  |  |
|----------------------------------------------------------------------------------------------------|--------------------------|--|--|--|--|--|--|--|
| Solicitar nuevo registro                                                                              |                          |  |  |  |  |  |  |  |
| Buscar por nombre de la Entidad Estatal/Proveedor o número del Número de documento<br>Búsqueda rápida |                          |  |  |  |  |  |  |  |
| Buscar VEEDURIA COLOMBIA                                                                              |                          |  |  |  |  |  |  |  |
|                                                                                                    | Cancelar y cerrar Buscar |  |  |  |  |  |  |  |
|                                                                                                    |                          |  |  |  |  |  |  |  |
|                                                                                                    |                          |  |  |  |  |  |  |  |
| Entidad Estatal/Proveedor                                                                             |                          |  |  |  |  |  |  |  |
| VEEDURIA COLOMBIA                                                                                     | Solicitar                |  |  |  |  |  |  |  |
|                                                                                                    |                          |  |  |  |  |  |  |  |
|                                                                                                    |                          |  |  |  |  |  |  |  |
|                                                                                                    |                          |  |  |  |  |  |  |  |

Posterior a realizar estas acciones, la solicitud quedará pendiente de aprobación.

**NOTA:** Recuerde que sólo tendrá acceso a la cuenta hasta que el usuario administrador acepte su solicitud.

Tel. (+57 1) 795 6600 • Carrera 7 No. 26 - 20 Piso 17 • Bogotá - Colombia

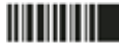

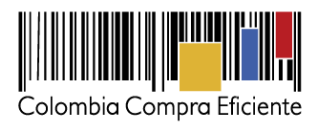

#### II. Aceptar solicitudes de acceso de usuarios

Como usuario administrador, usted es responsable de dar acceso a los usuarios Proveedores/Veedores que soliciten acceso a la cuenta. Debe revisar cuidadosamente sus datos para asegurarse de que están autorizados a participar en la vigilancia y control realizada en nombre de la Veeduría Ciudadana. Para consultar las solicitudes de acceso a la cuenta, haga clic en la imagen de usuario -ubicada en la esquina superior derecha de la pantalla de acceso- y seleccione *"Configuración de la Entidad Estatal/Proveedor"* 

También puede ver las solicitudes de acceso pendientes en el escritorio del SECOP II.

| Colombia Compra Eficiente               | Aumentar el contraste 🖂 VEE                                                                                                    | UTC -5 15:52:39                                                                                            |
|-----------------------------------------|----------------------------------------------------------------------------------------------------|----------------------------------------------------------------------------------------------------|
| Búsqueda 🔻 Mis procesos 🔻               | Menú 🔻 Ira 👻                                                                                                    | Configuraciones del                                                                                        |
| Escritorio                              |                                                                                                    | USUANO<br>STEPHANY VASCO<br>CAT: 0002048                                                                   |
| RECIENTES                               | • = • = • = • •                                                                                                    | Configuración Entidad                                                                                      |
| No se han encontrado                    |                                                                                                    | Estatal / Proveedor                                                                                        |
| ÚLTIMAS OFERTAS                         | Suscripciones         En edición         Adjudicaciones<br>pendientes         Invitaciones directas         Nuevos inform         1                                                                              |                                                                                                    |
| No se han encontrado                    | Solicitud de acceso                                                                                                    | Ayuda                                                                                                    |
|                                         | El usuario STEPHANY VASCO (stephany.vasco256@esap.gov.co) está solicitando acceso Aceptar usuarios                                                                                                    | Salir                                                                                                    |
| Haga clic<br>para acceder<br>a la ayuda | Sugerencias SECOP                                                                                                    | activarlo. Después de la<br>activación la disponibilidad<br>del servicio podrá tardar<br>hasta 10 minutos. |
| 52                                      | A partir del 11 de marzo los procesos bajo la modalidad de contratación directa o<br>procesos de régimen especial deben publicarse a través del SECOP I.                                                         | Ya está asociado a<br>una empresa<br>Si es necesario, para<br>solicitar acceso a otra                      |
|                                         | A partir del lunes 11 de marzo de 2019 todas las entidades que requieran iniciar procesos bajo la<br>modalidad de contratación directa o procesos de régimen especial deben realizarlos a través del<br>SECOP I. | empresa, puede ir a<br>'Configuraciones del<br>Usuario » Mis registros'.                                   |
|                                         | Los procesos iniciados antes del 11 de marzo podrán continuar su gestión en la plataforma del SECOP II.                                                                                                    | Managia                                                                                                    |

SECOP II, habilita un menú para la configuración de la Entidad Estatal. Haga clic en *"Administración de usuarios"* y luego en *"Aceptar Acceso"*.

| Coloribia Compra Eficiente                  |                                                                                      |                                                                                           |                                                                                                 |                    | Aumentar el contras                                                                            |                  | C -5 16:00:2<br>URIA COLOMBI | 3<br>A  |
|---------------------------------------------|--------------------------------------------------------------------------------------|-------------------------------------------------------------------------------------------|-------------------------------------------------------------------------------------------------|--------------------|------------------------------------------------------------------------------------------------|------------------|------------------------------|---------|
| Búsqueda 🔻 Mis procesos 👻 Menú 👻            | lr a 👻                                                                               |                                                                                           |                                                                                                 |                    |                                                                                                | Bus              | 5ar                          | Q       |
| Escritorio Configuración Entidad Estatal/Pr | oveedor                                                                              |                                                                                           |                                                                                                 |                    |                                                                                                | ld de págin      | a:: 14005969 A               | yuda 🕐  |
| Datos de la Entidad Estatal/Proveedor       | Últimas modificaciones Todos los                                                     | susuarios Activo Sel                                                                      | eccione 🔻                                                                                       |                    |                                                                                                |                  |                              | Crear   |
| Areas de interés                            | Búsqueda de usuarlos                                                                 |                                                                                           |                                                                                                 |                    |                                                                                                |                  |                              |         |
| 🕼 Configuración Entidad Estatal / Proveedor | Buscar                                                                               | ( <u>Búsqueda avanzada</u> )                                                              |                                                                                                 |                    |                                                                                                |                  |                              |         |
| Administración de usuarios                  | Últimas modificaciones                                                               |                                                                                           |                                                                                                 |                    |                                                                                                |                  |                              |         |
| Recomendaciones (no disponible)             |                                                                                      |                                                                                           | Fecha de registro                                                                               | Acceso a la cuenta | Última actualización de estado                                                                 | <u>Usuario</u> 🔶 |                              |         |
|                                             | n de usuarios                                                                        | 100                                                                                       | 23 horas de tiempo<br>transcurrido (17/03/2020<br>4-39:12 PM(UTC-05:00) Bogoté,<br>Lima, Quito) | Aceptado           | 3 horas de tiempo transcurrido<br>(18/03/2020 12-46-16 PM(UTC-05:00)<br>Bogotá, Lima, Quito)   | Activo           | Editar E                     | Detalle |
|                                             | STEPHANY VASCO stephany.                                                             | vasco256@esap.gov.co                                                                      | 17/01/2020 3:18:31 PM<br>((UTC-05:00) Bogotá, Lina,<br>Guito)                                   | Pendiente          | 18 minutos de tiempo transcurrido<br>(18/03/2020 3:41:38 PM(UTC-05:00)<br>Bogotá, Lima, Quito) | Activo           | Editar (                     | Detalle |
|                                             | OPCIONES                                                                             |                                                                                           | VER                                                                                             |                    | HERRAMIENTAS                                                                                   |                  |                              |         |
|                                             | Crear usuaido<br>Acapitar accesso<br>Cancelar accesso<br>Revertir rechazo del acceso | OPCIONES<br>Crear usuarie<br>Aceptar acce<br>Rechazar ac<br>Cancelar acc<br>Revertir rech | Utimas modificaciones                                                                           |                    | Heramentas no eatá diap                                                                        | onible.          |                              |         |

Tel. (+57 1) 795 6600 • Carrera 7 No. 26 - 20 Piso 17 • Bogotá - Colombia

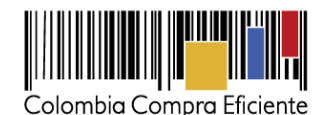

SECOP II, le muestra la lista de usuarios que han solicitado acceso a la cuenta Proveedor/Veeduría Ciudadana. Verifique que la información diligenciada es veraz. Luego seleccione el usuario y haga clic en *"Aceptar acceso"*.

| Colombia   | Compra Eficiente                                                                                     |                                     |                    |                    | Aumentar el contraste 🖂        | UTC -5 16:10:38<br>VEEDURIA COLOMBIA |  |  |  |
|------------|----------------------------------------------------------------------------------------------------|-------------------------------------|--------------------|--------------------|--------------------------------|--------------------------------------|--|--|--|
| Búsque     | da 🔻 Mis prod                                                                                        | cesos 🔻 Menú 🔻 Ira                  | -                  |                    |                                | Buscar 🔍                             |  |  |  |
| Escritorio | Escritorio → Configuración Entidad Estatal/Proveedor → Administración de usuarios → Aceptar usuarios |                                     |                    |                    |                                |                                      |  |  |  |
| € Volv     | ver                                                                                                  |                                     |                    |                    |                                | Aceptar acceso                       |  |  |  |
| > ACEF     | PTAR USUARIOS                                                                                        |                                     |                    |                    |                                |                                      |  |  |  |
| Búsqu      | eda de usuario                                                                                       | os                                  |                    |                    |                                |                                      |  |  |  |
|            |                                                                                                    | Buscar ( <u>Búsqueda avanzada</u> ) |                    |                    |                                |                                      |  |  |  |
| Accesos    | s disponibles para a                                                                                 | ceptar                              |                    |                    |                                |                                      |  |  |  |
|            | Nombre 🔶                                                                                             | Correo electrónico                  | Fecha de registro  | Acceso a la cuenta | Última actualización de estado | <u>Usuario</u>                       |  |  |  |
|            | STEPHANY<br>VASCO                                                                                    | stephany.vasco256@esap.gov.co       | 17/01/2020 3:18 PM | Pendiente          | 18/03/2020 3:41 PM             | Activo Detalle                       |  |  |  |
| € Volv     | ver                                                                                                  |                                     |                    |                    | A                              | ceptar acceso                        |  |  |  |

### Mesa de servicio

Comuníquese con la mesa de servicio para resolver cualquier inquietud o diríjase al Minisitio del SECOP II para acceder a más información.

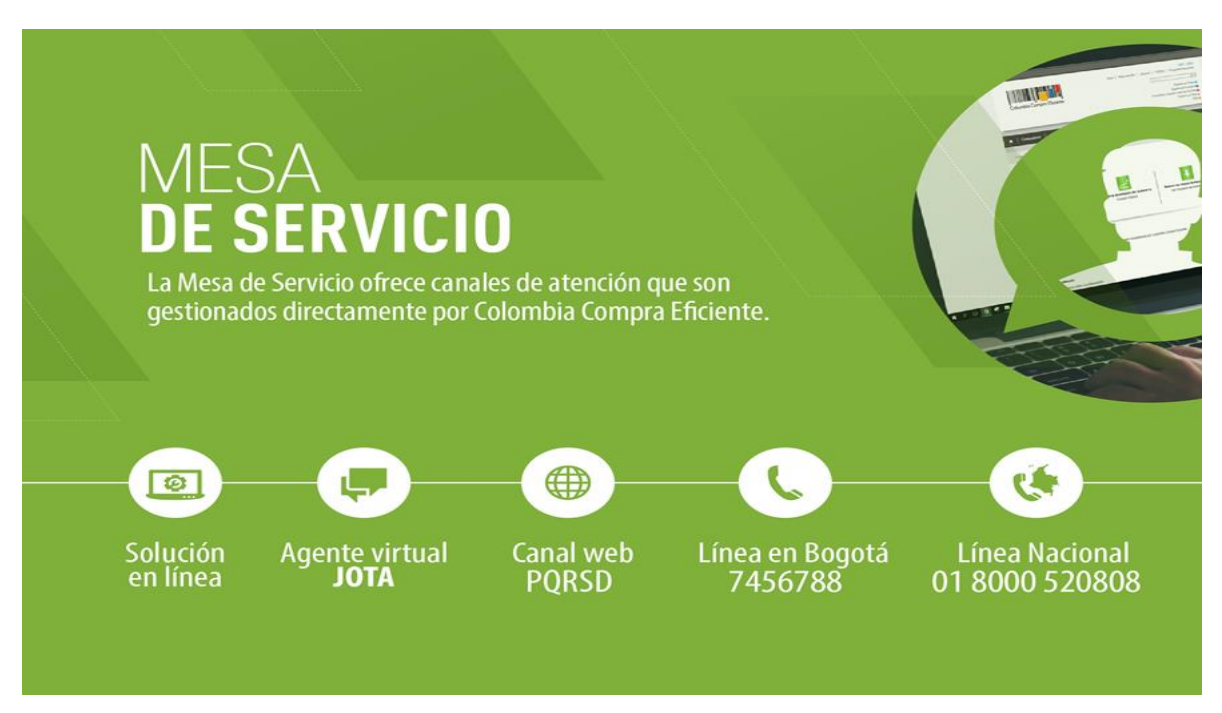

Tel. (+57 1) 795 6600 • Carrera 7 No. 26 - 20 Piso 17 • Bogotá - Colombia